# Canon

#### 大判プリンタ

imagePROGRAF

# 基本操作ガイド

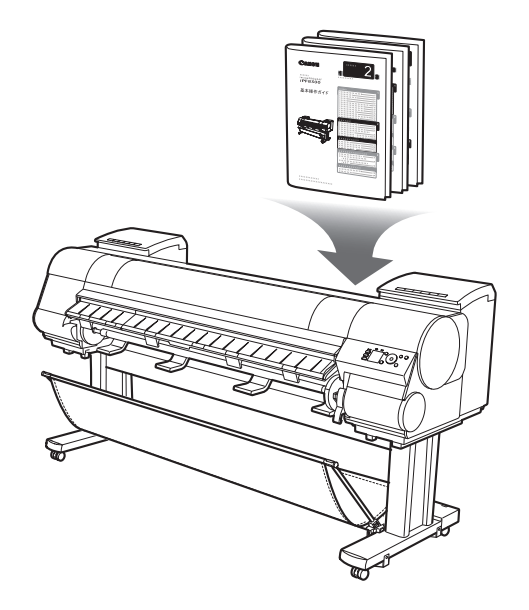

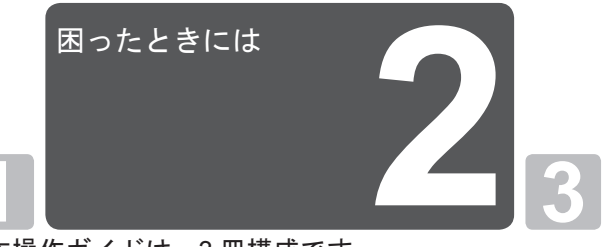

基本操作ガイドは、3冊構成です。 必ず■本体操作ガイドの「▲安全にお使いいただくた めに」をお読みください。

| 本体操作                 |   |
|----------------------|---|
| ▲安全にお使いいただくために2      |   |
| 取扱説明書の種類5            |   |
| 取扱説明書の使い方6           | ľ |
| 各部の説明8               |   |
| ロール紙にロールホルダーをセットする12 |   |
| ロール紙をプリンタにセットする14    |   |
| ロール紙をプリンタから取り外す18    |   |
| カット紙をプリンタにセットする20    |   |
| カット紙を取り外す22          |   |
| 消耗品23                |   |
| インクタンクを交換する24        |   |
| メンテナンスカートリッジを交換する30  |   |
| プリントヘッドを交換する         |   |
| メニューマップ42            |   |

#### 困ったときには

| こんなときには             | 2  |
|---------------------|----|
| ロール紙がつまったときは        | 20 |
| カット紙がつまったときは        | 22 |
| 用紙が汚れるときは           | 24 |
| 印刷がかすれるときは          | 26 |
| 縦線がゆがんだり色ずれがおきるときは. | 27 |
| スジが入るときは            | 29 |
| 罫線の長さが合わないときは       | 31 |
| エラーメッセージー覧          | 33 |

#### プリンタを運ぶときには

プリンタの輸送の準備をする......2 プリンタを再設置する......8

#### プリンタドライバインストール

プリンタドライバをインストールする (Windows)......12 プリンタドライバをインストールする (Mac OS X).....14 プリンタドライバの便利な機能......16

JPN

2

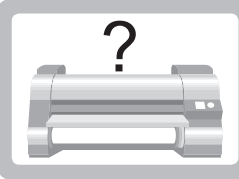

# こんなときには

ここでは、トラブルが発生した場合の対処法について説明します。

### ■用紙に関するトラブル

| 症状             | 原因                                                             | 処置                                                                                                    |  |
|----------------|----------------------------------------------------------------|----------------------------------------------------------------------------------------------------|--|
| ロール紙が給紙口に入らない  | ロール紙がカールしています。                                                 | カールを直して、ロール紙をセットし直します。                                                                                             |  |
|                | 給紙口に用紙がつまっています。                                                | つまっている用紙を取り除きます。<br>(→2ロール紙がつまったときは)<br>(→2カット紙がつまったときは)                                                           |  |
|                | 給紙元の選択が間違っています。                                                | [用紙交換]キーを押して、給紙元を選択します。                                                                                            |  |
| カット紙をセットできない   | 給紙元の選択が間違っています。                                                | [用紙交換]キーを押して、給紙元を選択します。                                                                                            |  |
| 用紙をきれいにカットできない | 用紙のカット位置の端部が折れ曲<br>がっています。                                     | 用紙の端部の折れ曲がりを直します。                                                                                                  |  |
|                | カット時に用紙のカット位置の端<br>部が浮き上がっています。                                | 用紙を正しくセットし直します。                                                                                                    |  |
|                | [カッターユニット]でカットできな<br>い用紙を使用しています。                              | [操作パネル]のメニューで[カットモード]を[ユーザーカット]に設<br>定し、印刷後にロール紙をはさみなどでカットします。<br>(→電子マニュアル「ロール紙のカット方法を設定す<br>る」)                  |  |
|                | [カッターユニット]が正しく取り付けられていません。                                     | [カッターユニット]を正しく取り付けます。<br>(→電子マニュアル「カッターユニットを交換する」)                                                                 |  |
|                | [カッターユニット]の刃が劣化して<br>います。                                      | [カッターユニット]を交換します。<br>(→電子マニュアル「カッターユニットを交換する」)                                                                     |  |
|                | [操作パネル]のメニューで[カット スピ<br>ード]が正しく設定されていません。                      | [操作パネル]のメニューで[カット スピード]の設定値を変更<br>してください。<br>(→1メニューマップ)                                                           |  |
| 用紙がカットされない     | プリンタドライバの[オートカット<br>設定]で[なし]または[カットライン<br>を印刷]を選択しています。        | プリンタドライバの[オートカット設定]で[あり]を選<br>択します。                                                                                |  |
|                | [操作パネル]のメニューで[カットモー<br>ド]が[イジェクトカット]または[ユーザーカット]<br>に設定されています。 | [カットモード]が[イジェクトカット]に設定されている場合は、[用紙<br>カット]キーを押して用紙をカットします。<br>[カットモード]が[ユーザーカット]に設定されている場合は、ロー<br>ル紙をはさみなどでカットします。 |  |
|                | [カッターユニット]が取り付けられ<br>ていない。                                     | [カッターユニット]を取り付けます。<br>(→電子マニュアル「カッターユニットを交換する」)                                                                    |  |
|                | [巻き取り装置]を使用しているときは、ロール紙はカットされません。                              | [用紙カット]キーを押してロール紙をカットするか、<br>[リリースレバー]を上げて、ロール紙をはさみでカット<br>してください。<br>(→電子マニュアル「印刷した用紙を巻き取り装置(オ<br>プション)から取り外す」)   |  |
| 余白が多い          | カット不良や排紙不良を防ぐため<br>に、ロール紙が規定の長さ送られて<br>カットされました。               | 正常な動作です。                                                                                                    |  |

| 症状                     | 原因                                             | 処置                                                                                                    |
|------------------------|------------------------------------------------|----------------------------------------------------------------------------------------------------|
| 巻き取り装置が回転し続ける          | [巻き取りセンサー]の経路に異物が<br>あります。                     | 異物を[巻き取りセンサー]の経路から取り除きます。<br>[バスケット布]や[バスケットロッド]は、[巻き取りセン<br>サー]をさえぎらないように置いてください。                                                                                                    |
|                        | [巻き取りセンサー]のコードが[巻<br>き取り装置R]に正しく接続されて<br>いません。 | 以下の手順で、[巻き取りセンサー]のコードを接続し直<br>します。<br>1. プリンタ本体の電源をオフにします。<br>2. [巻き取りセンサー]のコードを、[巻き取り装置R]か<br>らいったん取り外し、再度奥までしっかりと差し込<br>みます。<br>3. プリンタの電源をオンにします。<br>(→電子マニュアル「巻き取り装置(オプション)を使用<br>する」) |
|                        |                                                | 再び[巻き取り装置]が回転し続ける場合は、キヤノンお<br>客様相談センターへご連絡ください。                                                                                                    |
| クリアフィルムのサイズを検知で<br>きない | [プラテン]がインクなどで汚れてい<br>ます。                       | [上カバー]を開いて、[プラテン]全域を清掃します。<br>(→ <mark>2</mark> 用紙が汚れるときは)                                                                                                    |

### 印刷が開始されない

| 症状                           | 原因                                               | 処置                                                                                                    |
|------------------------------|--------------------------------------------------|----------------------------------------------------------------------------------------------------|
| 操作パネルのデータ受信ランプが<br>点灯しない     | プリンタの電源が入っていません。                                 | 電源コードがしっかり奥まで接続されていることを確<br>認します。[電源]キーを押して、プリンタの電源をオン<br>にします。                                                                                                    |
|                              | プリンタドライバでプリンタが選<br>択されていません。(プリンタはス<br>リープ状態です。) | Windowsの場合は、印刷ダイアログボックスの[プリン<br>タの選択]や[プリンタ設定]でプリンタを選択し、印刷<br>し直します。                                                                                                    |
|                              |                                                  | Mac OS Xの場合は、[プリンタ設定ユーティリティ]<br>(または[プリントセンター])でプリンタを選択し、印刷<br>し直します。                                                                                                    |
|                              | 印刷ジョブが一時停止になってい<br>ます。(プリンタはスリープ状態で<br>す。)       | <ul> <li>Windowsの場合は、以下の手順で一時停止を解除します。</li> <li>1.[プリンタとFAX](または[プリンタ])ウィンドウのプリンタのアイコンを選択します。</li> <li>2.[ファイル]メニューから[一時停止]を選択してチェックを外し、一時停止を解除します。</li> <li>Mac OS Xの場合は、以下の手順で一時停止を解除します。</li> <li>1.[プリントとファクス](OSのバージョンによっては[プリンタ設定ユーティリティ])を開きます。</li> <li>2.プリンタを選択し、[プリンタ]メニューから[ジョブを開始]を選択し、一時停止を解除します。</li> </ul> |
| 印刷データを送信してもプリンタ<br>が動かない     | [操作パネル]のメニューで、[印刷の<br>一時停止]が[オン]に設定されていま<br>す。   | [印刷の一時停止]を[オフ]に設定します。<br>(→電子マニュアル「印刷を一時停止状態にする」)                                                                                                    |
|                              | プリンタの[出力方法]で、[ボックス<br>保存]を選択して印刷しました。            | ハードディスクに保存したジョブを印刷します。<br>(→電子マニュアル「保存したジョブを印刷する」)                                                                                                    |
|                              | 印刷ジョブが保留ジョブになりま<br>した。                           | 保留ジョブを操作して、印刷します。<br>(→電子マニュアル「保留ジョブを操作する(印刷、削<br>除)」)                                                                                                    |
| ディスプレイに[インク充填中です。]と<br>表示された | プリンタの動作中に、強制的に電源<br>を切ってしまいました。                  | インクの充填が完了するまでお待ちください。インク<br>の充填は、9分程度かかる場合があります。                                                                                                    |
| ディスプレイに[攪拌中です。]と表<br>示された    | インク攪拌動作が実行されていま<br>す。                            | インク攪拌動作が終了するまでお待ちください。<br>攪拌の動作時間は、電源オフ状態の経過期間により異<br>なります(約1分30秒~約20分)。                                                                                                    |

# プリンタが途中で停止する

| 症状                        | 状態                                                      | 処置                                                                                                    |
|---------------------------|---------------------------------------------------------|----------------------------------------------------------------------------------------------------|
| ディスプレイにエラーメッセージ<br>が表示される | 印刷中にエラーメッセージが表示<br>されます。                                | エラーメッセージを確認し、必要な処置を行います。<br>(→2エラーメッセージー覧)                                                                                    |
|                           | 印刷中にロール紙がなくなり、後端<br>をテープで止められているロール<br>紙が搬送できずに止まっています。 | 使い終わったロール紙を取り除き、新しいロール紙に<br>交換します。<br>(→1ロール紙をプリンタから取り外す)<br>(→電子マニュアル「ロール紙からロールホルダーを取<br>り外す」)<br>(→電子マニュアル「ロール紙をセットして印刷する」) |
| 用紙が白紙で排紙される               | ロール紙の先端が切り揃えられま<br>した。                                  | [操作パネル]のメニューで[先端プレカット]が[オン]または[自<br>動]に設定されている場合は、ロール紙の先端が切り揃<br>えられることがあります。<br>(→電子マニュアル「ロール紙の先端を自動でカットす<br>る」)             |
|                           | プリントヘッドのノズルがつまっ<br>ています。                                | ノズルチェックパターンを印刷し、プリントヘッドの<br>状態を確認します。<br>(→電子マニュアル「ノズルのつまりをチェックする」)                                                           |
|                           | ご使用のプリンタに合っていない<br>プリンタドライバから送信された<br>印刷ジョブを受信しました。     | ご使用のプリンタに合ったimagePROGRAFプリンタ<br>ドライバで印刷し直します。                                                                                 |
|                           | プリンタが故障しています。                                           | キヤノンお客様相談センターへご連絡ください。                                                                                                    |

# 印刷品質のトラブル

| 症状      | 原因                                                                      | 処置                                                                                                    |
|---------|-------------------------------------------------------------------------|----------------------------------------------------------------------------------------------------|
| 印刷がかすれる | 用紙の裏面に印刷しています。                                                          | 用紙の表面に印刷します。                                                                                                    |
|         | プリントヘッドのノズルがつまっ<br>ています。                                                | ノズルチェックパターンを印刷し、ノズルのつまりを<br>確認します。<br>(→電子マニュアル「ノズルのつまりをチェックする」)                                                                                                    |
|         | インクタンクを取り外したままプ<br>リンタを放置したため、インク供給<br>部にインクがつまっています。                   | インクタンクを取り付けた状態で24時間以上経過し<br>てから、[操作パネル]のメニューで[ヘッドクリーニングB]を実<br>行します。<br>(→2印刷がかすれるときは)                                                                                                    |
|         | [上カバー]内部に、つまった用紙の<br>紙片が残っています。                                         | 以下の手順で、[上カバー]内部に残っている紙片を取り<br>除きます。<br>1.[上カバー]を開いて、[プラテン]上に[キャリッジ]が<br>ないことを確認します。<br>2.[上カバー]内部に残っている紙片を取り除きます。<br>(→2ロール紙がつまったときは)<br>(→2カット紙がつまったときは)<br>3.[上カバー]を閉じます。                 |
|         | 用紙をカットするときに、インクが<br>乾燥していません。                                           | [操作パネル]のメニューで[用紙詳細設定]の[ロール紙乾燥<br>時間]の設定時間を長くします。<br>(→【】メニューマップ)                                                                                                    |
|         | プリンタドライバの[詳細設定モー<br>ド]の[印刷品質]の設定が[標準]また<br>は[速い]の場合、印刷がかすれるこ<br>とがあります。 | プリンタドライバの[詳細設定モード]の[印刷品質]で、<br>[最高]または[きれい]を選択し、印刷します。<br>[速い]または[標準]が選択されている場合は、[最高]ま<br>たは[きれい]と比較して、印刷にかかる時間と消費イン<br>クは少なくなりますが、印刷品質が低くなります。<br>(→電子マニュアル「印刷するときに優先する要素や色<br>を設定して印刷する」) |

| 症状              | 原因                                                                  | 処置                                                                                                    |
|-----------------|---------------------------------------------------------------------|----------------------------------------------------------------------------------------------------|
| プリントヘッドが用紙にこすれる | プリンタドライバで指定した用紙<br>の種類と、プリンタにセットした用<br>紙の種類が合っていません。                | プリンタドライバで指定した用紙の種類に合った用紙<br>をプリンタにセットします。<br>(→1ロール紙をプリンタにセットする)<br>(→1カット紙をプリンタにセットする)<br>プリンタドライバの用紙の種類を、プリンタにセット<br>した用紙の種類に合わせます。                                                                                             |
|                 |                                                                     | 1. [ストップ]キーを押して、印刷を中止します。<br>2. プリンタドライバで用紙の種類を設定し直し、印刷<br>します。                                                                                                    |
|                 | 用紙が正しくセットされていない<br>ため、用紙が波打っています。                                   | 用紙をセットし直します。<br>(→【ロール紙をプリンタにセットする)<br>(→【カット紙をプリンタにセットする)                                                                                                    |
|                 | [操作パネル]のメニューでプリント<br>ヘッドの高さが低く設定されてい<br>ます。                         | [操作パネル]のメニューで[ヘッド高さ]を[自動]に設定し<br>ます。<br>(→電子マニュアル「用紙のこすれや画像のぼやけを改<br>善する(ヘッド高さ)」)                                                                                                    |
|                 | 厚い用紙や、インクを吸収すると<br>カールしたり波打ちが起こりやす<br>い用紙に印刷しています。                  | 厚口コート紙のように紙ベースの用紙の場合は、[操作<br>パネル]のメニューで[吸着力]を[やや強い]または[強い]<br>に設定します。それでもこすれる場合は、[操作パネル]<br>のメニューで[^ッド高さ]を現在の設定値より高く設定<br>します。<br>(→電子マニュアル「用紙の吸着力を変更する(吸着<br>力)」)<br>(→電子マニュアル「用紙のこすれや画像のぼやけを改<br>善する(ヘッド高さ)」)                   |
|                 |                                                                     | トレーシングペーパー(CAD)のようにフィルムベース<br>の用紙の場合は、[操作パネル]のメニューで[吸着力]を<br>[標準]、[やや強い]、または[強い]に設定します。それで<br>もこすれる場合は、[操作パネル]のメニューで[ヘッド高<br>さ]を現在の設定値より高く設定します。<br>(→電子マニュアル「用紙の吸着力を変更する(吸着<br>力)」)<br>(→電子マニュアル「用紙のこすれや画像のぼやけを改<br>善する(ヘッド高さ)」) |
|                 |                                                                     | 厚さが0.1 mm以下の薄い用紙の場合は、[操作パネル]<br>のメニューで[吸着力]を[弱い]に設定します。それでも<br>こすれる場合は、[操作パネル]のメニューで[^ッド高さ]<br>を現在の設定値より高く設定します。<br>(→電子マニュアル「用紙の吸着力を変更する(吸着<br>力)」)<br>(→電子マニュアル「用紙のこすれや画像のぼやけを改<br>善する(ヘッド高さ)」)                                 |
|                 | プリンタに用紙をセットするとき<br>に、実際にセットした用紙と、[操作<br>パネル]で選択した用紙の種類が<br>合っていません。 | 用紙をプリンタにセットするときに、[操作パネル]のメ<br>ニューから正しい用紙種類を選択します。<br>(→ 1 ロール紙をプリンタにセットする)<br>(→ 1 カット紙をプリンタにセットする)                                                                                                    |

| 症状       | 原因                                                                            | 処置                                                                                                    |
|----------|-------------------------------------------------------------------------------|----------------------------------------------------------------------------------------------------|
| 用紙の端が汚れる | フチなし印刷や小さなサイズの用<br>紙を印刷した後、[プラテン]が汚れ<br>ています。                                 | [上カバー]を開いて[プラテン]を清掃します。<br>(→ <mark>2</mark> 用紙が汚れるときは)                                                                                                    |
|          | プリンタドライバで指定した用紙<br>の種類と、プリンタで指定した用紙<br>の種類が合っていません。                           | プリンタの用紙の種類を、プリンタドライバで指定し<br>た用紙の種類に合わせます。<br>(→電子マニュアル「用紙の種類を変更する」)                                                                                                    |
|          |                                                                               | プリンタドライバの用紙の種類を、プリンタで指定し<br>た用紙の種類に合わせます。<br>1.[ストップ]キーを押して、印刷を中止します。<br>2. プリンタドライバで用紙の種類を設定し直し、印刷<br>します。                                                                                                    |
|          | 用紙にしわやカールがあります。                                                               | しわやカールを取ってから、用紙をセットし直します。<br>一度印刷した用紙は使用しないでください。<br>(→ 1 ロール紙をプリンタにセットする)<br>(→ 1 カット紙をプリンタにセットする)                                                                                                    |
|          | [操作パネル]のメニューで[カット屑軽<br>減]が[オン]に設定されているため、用<br>紙のカット位置にカット屑軽減ラ<br>インが印刷されています。 | カット屑軽減機能が必要ない場合は、[操作パネル]のメ<br>ニューで[カット屑軽減]を[オフ]に設定します。<br>(→【メニューマップ)                                                                                                    |
|          | [操作パネル]のメニューでプリント<br>ヘッドの高さが低く設定されてい<br>ます。                                   | [操作パネル]のメニューで[ヘッド高さ]を[自動]に設定し<br>ます。<br>(→電子マニュアル「用紙のこすれや画像のぼやけを改<br>善する(ヘッド高さ)」)                                                                                                    |
|          | 厚い用紙や、インクを吸収すると<br>カールしたり波打ちが起こりやす<br>い用紙に印刷しています。                            | 厚口コート紙のように紙ベースの用紙の場合は、[操作<br>パネル]のメニューで[吸着力]を[やや強い]または[強い]<br>に設定します。それでもこすれる場合は、[操作パネル]<br>のメニューで[^ッド高さ]を現在の設定値より高く設定<br>します。<br>(→電子マニュアル「用紙の吸着力を変更する(吸着<br>力)」)<br>(→電子マニュアル「用紙のこすれや画像のぼやけを改<br>善する(ヘッド高さ)」) |
|          |                                                                               | トレーシングペーパー(CAD)のようにフィルムベース<br>の用紙の場合は、[操作パネル]のメニューで[吸着力]を<br>[標準]、[やや強い]、または[強い]に設定します。それで<br>もこすれる場合は、[操作パネル]のメニューで[ヘッド高<br>さ]を現在の設定値より高く設定します。<br>(→電子マニュアル「用紙の吸着力を変更する(吸着<br>力)」)                            |
|          |                                                                               | (→電子マニュアル「用紙のこすれや画像のぼやけを改<br>善する(ヘッド高さ)」)                                                                                                    |
|          | [排紙ガイド]が汚れています。                                                               | [排紙ガイド]を清掃します。<br>(→電子マニュアル「プリンタの外装を清掃する」)                                                                                                    |

| 症状        | 原因                                                                   | 処置                                                                                                    |
|-----------|----------------------------------------------------------------------|----------------------------------------------------------------------------------------------------|
| 用紙の表面が汚れる | [用紙押さえ]が汚れています。                                                      | [用紙押さえ]を清掃します。<br>(→2用紙が汚れるときは)                                                                                                    |
|           | 乾きにくい用紙を使用しています。                                                     | [操作パネル]のメニューで[ロール紙乾燥時間]を[1分]程度<br>に設定します。<br>(→ 1 メニューマップ)                                                                                    |
|           |                                                                      | 乾きにくい用紙に印刷すると、印刷中に用紙がカール<br>し、排紙口に接触することがあります。<br>このような場合は、[操作パネル]のメニューで[スキャン間ウ<br>エイト]を[オフ]以外に設定します。<br>ただし、印刷に時間がかかるようになります。<br>(→1メニューマップ) |
| 用紙の裏面が汚れる | フチなし印刷や小さなサイズの用<br>紙を印刷した後、[プラテン]が汚れ<br>ています。                        | [上カバー]を開いて[プラテン]を清掃します。<br>(→ 2 用紙が汚れるときは)                                                                                                    |
|           |                                                                      | [操作パネル]のメニューで[キャリッジスキャン幅設定]を[固定]<br>に設定します。<br>(→【メニューマップ)                                                                                    |
|           | [操作パネル]のメニューで[用紙幅<br>検知]が[オフ]に設定されている状態<br>で印刷したため、[プラテン]が汚れ<br>ました。 | [操作パネル]のメニューで[用紙幅検知]を[オン]に設定し<br>てから、[上カバー]を開いて[プラテン]を清掃します。<br>(→2]用紙が汚れるときは)                                                                |
|           |                                                                      | [上カバー]を開いて[プラテン]を清掃してから、ロール<br>紙を手動で[プラテン]上に送って印刷します。<br>(→2用紙が汚れるときは)<br>(→電子マニュアル「ロール紙を手動で送る」)                                              |
|           | [用紙押さえ]が汚れています。                                                      | [用紙押さえ]を清掃します。<br>(→2用紙が汚れるときは)                                                                                                    |

| J | Ь | な | ٢ | き | に | は |
|---|---|---|---|---|---|---|
|---|---|---|---|---|---|---|

| 症状          | 原因                                                                                                    | 処置                                                                                                    |
|-------------|----------------------------------------------------------------------------------------------------|----------------------------------------------------------------------------------------------------|
| 色味が違って印刷される | プリンタドライバの[詳細設定モー<br>ド]でカラー調整が実行されていま<br>せん。                                                                                                    | プリンタドライバの[詳細設定モード]で[カラーモー<br>ド]の[色設定]で色を調整します。                                                                 |
|             | コンピュータやモニタのカラー調<br>整が実行されていません。                                                                                                    | コンピュータやモニタの取扱説明書を参照して、コン<br>ピュータやモニタのカラー調整を実行します。                                                              |
|             |                                                                                                    | カラーマネジメントソフトウェアの取扱説明書を参照<br>して、カラーマネジメントソフトウェアの設定を調整<br>します。                                                   |
|             | プリントヘッドのノズルがつまっ<br>ています。                                                                                                    | ノズルチェックパターンを印刷し、ノズルのつまりを<br>確認します。<br>(→電子マニュアル「ノズルのつまりをチェックする」)                                               |
|             | Windows用のプリンタドライバで<br>[アプリケーションのカラーマッチ<br>ングを優先する]チェックボックス<br>がオフになっています。                                                                                                    | プリンタドライバの[レイアウト]シートで[処理オプ<br>ション]をクリックし、表示されたダイアログで[アプリ<br>ケーションのカラーマッチングを優先する]チェック<br>ボックスをオンにします。            |
|             | プリントヘッドを交換すると、プリ<br>ントヘッドの個体差により色味が<br>変わることがあります。                                                                                                    | カラーキャリブレーションを実行します。                                                                                            |
|             | 繰り返し使用するうちに、だんだん<br>プリントヘッドの特性が変化し、色<br>味が変わることがあります。                                                                                                    | カラーキャリブレーションを実行します。                                                                                            |
|             | 同一機種のプリンタでも、ファーム<br>ウェアやプリンタドライバのバー<br>ジョン、各項目の設定、使用環境が<br>違うと、色味が変わることがありま<br>す。                                                                                                    | 以下の手順でプリンタの使用環境を揃えます。<br>1.ファームウェアやプリンタドライバのバージョンを<br>同じものに揃えます。<br>2.各設定項目を同じ設定にします。<br>3.カラーキャリブレーションを実行します。 |
|             | プリンタドライバを再インストー<br>ルするときにMedia Configuration<br>Toolの地域選択が変更されました。<br>Media Configuration Toolの地域選<br>択を変更すると、インストール前に<br>プリンタに登録されていた地域限<br>定の用紙情報は削除されます。情報<br>が削除された用紙でカラーキャリ<br>ブレーションを実行していた場合、<br>すべての種類の用紙でカラーキャ<br>リブレーションが適用されなくな<br>ります。 | 新しく選択した地域に合ったカラーキャリブレーショ<br>ンに対応している用紙で、カラーキャリブレーション<br>をやり直します。                                               |

| 症状         | 原因                                                   | 処置                                                                                                    |
|------------|------------------------------------------------------|----------------------------------------------------------------------------------------------------|
| 色味の違うスジが入る | 用紙の送り量が正しく調整されて<br>いません。                             | 用紙の送り量を調整します。<br>(→電子マニュアル「用紙の送り量を調整する」)                                                                                                    |
|            | 印刷ジョブの受信が途切れて、ス<br>ムーズに印刷されていません。                    | 他のアプリケーションや他の印刷ジョブを終了しま<br>す。                                                                                                    |
|            | [操作パネル]のメニューで[優先設<br>定]が[長さ優先]に設定されていま<br>す。         | [操作パネル]のメニューで[優先設定]を[画質優先]に設<br>定し、用紙の送り量を調整すると改善される場合があ<br>ります。<br>(→電子マニュアル「用紙の送り量を調整する」)                                                                                             |
|            | プリントヘッドの位置がずれてい<br>ます。                               | プリントヘッドの位置を調整します。<br>(→ 2 縦線がゆがんだり色ずれがおきるときは)                                                                                                    |
|            | プリントヘッドのノ <i>ズ</i> ルがつまっ<br>ています。                    | ノズルチェックパターンを印刷し、ノズルのつまり を<br>確認します。<br>(→電子マニュアル「ノズルのつまりをチェックする」)                                                                                                    |
|            | [印刷品質]の設定が低い場合、印刷<br>にスジが入ることがあります。                  | プリンタドライバの[詳細設定モード]の[印刷品質]で、<br>より高品質の設定を選択し、印刷します。<br>[速い]または[標準]が選択されている場合は、[最高]ま<br>たは[きれい]と比較して、印刷にかかる時間と消費イン<br>クは少なくなりますが、印刷品質が低くなります。<br>(→電子マニュアル「印刷するときに優先する要素や色<br>を設定して印刷する」) |
|            | プリンタドライバで指定した用紙<br>の種類と、プリンタにセットした用<br>紙の種類が合っていません。 | プリンタドライバで指定した用紙の種類に合った用紙<br>をプリンタにセットします。<br>(→1ロール紙をプリンタにセットする)<br>(→1カット紙をプリンタにセットする)                                                                                                 |
|            |                                                      | プリンタドライバの用紙の種類を、プリンタにセット<br>した用紙の種類に合わせます。<br>1. [ストップ]キーを押して、印刷を中止します。<br>2. プリンタドライバで用紙の種類を設定し直し、印刷<br>します。                                                                           |

| 症状       | 原因                                                                | 処置                                                                                                    |
|----------|-------------------------------------------------------------------|----------------------------------------------------------------------------------------------------|
| 色ムラが発生する | ベタ塗りが多い画像を、[線画・文字]<br>で印刷しています。                                   | プリンタドライバの[詳細設定モード]の[優先画質]で、<br>[写真・イラスト]を選択します。                                                                                                    |
|          | カールしやすい用紙に印刷してい<br>ます。                                            | カールしやすい用紙の場合、用紙先端で色ムラが発生<br>することがあります。[操作パネル]のメニューで用紙の<br>吸着力が強くなるよう[吸着力]の設定値を変更するか、<br>用紙の先端に20 mm以上の余白を設定します。<br>(→電子マニュアル「用紙の吸着力を変更する(吸着<br>力)」)                                 |
|          | [印刷品質]の設定が低い場合、色ム<br>ラが発生することがあります。                               | プリンタドライバの[詳細設定モード]の[印刷品質]で、<br>より高品質の設定を選択します。<br>[速い]または[標準]が選択されている場合は、[最高]ま<br>たは[きれい]と比較して、印刷にかかる時間と消費イン<br>クは少なくなりますが、印刷品質が低くなります。<br>(→電子マニュアル「印刷するときに優先する要素や色<br>を設定して印刷する」) |
|          | 画像に濃い部分と薄い部分がある<br>場合、濃淡の境目に色ムラが発生す<br>ることがあります。                  | プリンタドライバの[詳細設定モード]で[片方向印刷]<br>チェックボックスをオンにします。                                                                                                    |
|          | フチなし印刷の場合、印刷を中断し<br>て用紙をカットするため、用紙の先<br>端で若干の色ムラが発生すること<br>があります。 | プリンタドライバの[オートカット設定]で[なし]を選<br>択し、印刷します。この場合、左右のみフチなしで印刷<br>されます。印刷物を排紙、カットした後に、上下のフチ<br>をはさみなどでカットしてください。                                                                           |
|          |                                                                   | プリンタドライバの[詳細設定モード]の[印刷品質]で、<br>より高品質の設定を選択します。<br>(→電子マニュアル「印刷するときに優先する要素や色<br>を設定して印刷する」)                                                                                          |
|          | プリントヘッドの位置がずれてい<br>ます。                                            | プリントヘッドの位置を調整します。<br>(→22縦線がゆがんだり色ずれがおきるときは)                                                                                                    |
|          | 印刷物を重ねて乾燥させると、色ム<br>ラの原因となることがあります。                               | 色ムラが出ないように、1枚ごとに乾燥させることをお<br>勧めします。                                                                                                    |
|          | 光沢紙、コート紙を使用した場合、<br>濃度ムラが発生する場合がありま<br>す。                         | プリンタドライバの[詳細設定モード]の[印刷品質]で、<br>[最高]または[きれい]を選択し、印刷します。                                                                                                    |
|          | プリンタドライバで指定した用紙<br>の種類と、プリンタにセットした用<br>紙の種類が合っていません。              | プリンタドライバで指定した用紙の種類に合った用紙<br>をプリンタにセットします。<br>(→1ロール紙をプリンタにセットする)<br>(→1カット紙をプリンタにセットする)<br>プリンタドライバの用紙の種類を、プリンタにセット                                                                 |
|          |                                                                   | した用紙の種類に合わせます。<br>1. [ストップ]キーを押して、印刷を中止します。<br>2. プリンタドライバで用紙の種類を設定し直し、印刷<br>します。                                                                                                   |

| 症状                      | 原因                                                   | 処置                                                                                                    |
|-------------------------|------------------------------------------------------|----------------------------------------------------------------------------------------------------|
| 画像の端部がぼやけたり、白スジが<br>入る  | [プラテン]上での用紙の吸着力が強<br>すぎます。                           | [操作パネル]のメニューで[吸着力]を現在の設定値よ<br>り弱く設定します。<br>(→電子マニュアル「用紙の吸着力を変更する(吸着<br>力)」)                                   |
|                         |                                                      | プラテン上の青い[スイッチ]を、用紙のサイズに合わせ<br>て閉じます。<br>(→電子マニュアル「プラテン上の青いスイッチを設定<br>する」)                                     |
|                         | [操作パネル]のメニューでプリント<br>ヘッドの高さが高く設定されてい<br>ます。          | [操作パネル]のメニューで[ヘッド高さ]を現在の設定値<br>より低く設定します。<br>(→電子マニュアル「用紙のこすれや画像のぼやけを改<br>善する(ヘッド高さ)」)                        |
|                         | プリンタドライバで指定した用紙<br>の種類と、プリンタにセットした用<br>紙の種類が合っていません。 | プリンタドライバで指定した用紙の種類に合った用紙<br>をプリンタにセットします。<br>(→1ロール紙をプリンタにセットする)<br>(→1カット紙をプリンタにセットする)                       |
|                         |                                                      | プリンタドライバの用紙の種類を、プリンタにセット<br>した用紙の種類に合わせます。<br>1.[ストップ]キーを押して、印刷を中止します。<br>2. プリンタドライバで用紙の種類を設定し直し、印刷<br>します。  |
| 印刷中に周期的な濃淡差が発生す<br>る    | 用紙の送り量が正しく調整されて<br>いません。                             | 用紙の送り量を調整します。<br>(→電子マニュアル「用紙の送り量を調整する」)                                                                      |
|                         | プリンタドライバで指定した用紙<br>の種類と、プリンタにセットした用<br>紙の種類が合っていません。 | プリンタドライバで指定した用紙の種類に合った用紙<br>をプリンタにセットします。<br>(→ 1 ロール紙をプリンタにセットする)<br>(→ 1 カット紙をプリンタにセットする)                   |
|                         |                                                      | プリンタドライバの用紙の種類を、プリンタにセット<br>した用紙の種類に合わせます。<br>1.[ストップ]キーを押して、印刷を中止します。<br>2. プリンタドライバで用紙の種類を設定し直し、印刷<br>します。  |
| 印刷物の用紙送り方向の長さが正<br>確でない | [操作パネル]のメニューで[優先設<br>定]が[画質優先]に設定されていま<br>す。         | [操作パネル]のメニューで[優先設定]を[長さ優先]に設<br>定してから、[長さ調整]を実行します。<br>(→電子マニュアル「用紙の送り量を調整する」)                                |
|                         | プリンタドライバで指定した用紙<br>の種類と、プリンタにセットした用<br>紙の種類が合っていません。 | プリンタドライバで指定した用紙の種類に合った用紙<br>をプリンタにセットします。<br>(→ 1 ロール紙をプリンタにセットする)<br>(→ 1 カット紙をプリンタにセットする)                   |
|                         |                                                      | プリンタドライバの用紙の種類を、プリンタにセット<br>した用紙の種類に合わせます。<br>1. [ストップ]キーを押して、印刷を中止します。<br>2. プリンタドライバで用紙の種類を設定し直し、印刷<br>します。 |

| 症状             | 原因                                                                      | 処置                                                                                                    |
|----------------|-------------------------------------------------------------------------|----------------------------------------------------------------------------------------------------|
| 用紙に対して斜めに印刷される | [操作パネル]のメニューで[斜行検<br>知精度]が[ゆるめ]または[オフ]に設定<br>されています。                    | [操作パネル]のメニューで[斜行検知精度]を[標準]に設<br>定します。                                                                                                    |
|                | [操作パネル]のメニューで[用紙幅<br>検知]が[オフ]に設定されています。                                 | [操作パネル]のメニューで[用紙幅検知]を[オン]に設定し<br>ます。                                                                                                    |
| モノクロで印刷される     | プリンタドライバの[詳細設定モー<br>ド]の[カラーモード]で[モノクロ]、<br>[モノクロ(写真)]が設定されていま<br>す。     | プリンタドライバの[詳細設定モード]の[カラーモー<br>ド]で[カラー]を選択し、印刷し直します。                                                                                                    |
|                | プリントヘッドのノズルがつまっ<br>ています。                                                | ノズルチェックパターンを印刷し、ノズルのつまりを<br>確認します。<br>(→電子マニュアル「ノズルのつまりをチェックする」)                                                                                                    |
| 線の太さが均一に印刷されない | Windows用プリンタドライバの[処<br>理オプション]ダイアログボックス<br>で、[高速描画処理する]がチェック<br>されています。 | アプリケーションソフトの[ファイル]メニューの[印刷]<br>から、プリンタドライバの[プロパティ]ダイアログボッ<br>クスを開き、以下の設定で印刷してください。<br>1. [基本設定]シートの[印刷時にプレビュー画面を表<br>示]のチェックを外してください。<br>2. [レイアウト]シートで、[ページレイアウト]のチェッ<br>クを外してください。<br>3. [レイアウト]シートの[処理オプション]ボタンをク<br>リックして開く[処理オプション]ダイアログボック<br>スで[高速描画処理する]のチェックを外してくださ<br>い。 |
|                | プラテン上の青い[スイッチ]の設定<br>が正しくない。                                            | 印刷する用紙サイズに一致する番号の[スイッチ]を●<br>の反対側に動かします。<br>(→電子マニュアル「プラテン上の青いスイッチを設定<br>する」)                                                                                                    |
|                | プリンタドライバで指定した用紙<br>の種類と、プリンタにセットした用<br>紙の種類が合っていません。                    | プリンタドライバで指定した用紙の種類に合った用紙<br>をプリンタにセットします。<br>(→ ① ロール紙をプリンタにセットする)<br>(→ ① カット紙をプリンタにセットする)<br>プリンタドライバの用紙の種類を、プリンタにセット<br>した田紙の種類に合わせます                                                                                                    |
|                |                                                                         | 1.[ストップ]キーを押して、印刷を中止します。<br>2. プリンタドライバで用紙の種類を設定し直し、印刷<br>します。                                                                                                    |
|                | [操作パネル]のメニューでプリント<br>ヘッドの高さが高く設定されてい<br>ます。                             | [操作パネル]のメニューで[ヘッド高さ]を現在の設定値<br>より低く設定します。<br>(→電子マニュアル「用紙のこすれや画像のぼやけを改<br>善する(ヘッド高さ)」)                                                                                                    |
|                | 用紙の種類によっては、印刷した線<br>の太さのばらつきが目立つことが<br>あります。                            | プリンタドライバで[文字・線画高精細]チェックボック<br>スをチェックします。<br>(→電子マニュアル「印刷するときに優先する要素や色<br>を設定して印刷する」)                                                                                                    |

| 症状     | 原因                                                   | 処置                                                                                                    |
|--------|------------------------------------------------------|----------------------------------------------------------------------------------------------------|
| 罫線がずれる | プリントヘッドの位置が調整され<br>ていません。                            | プリントヘッドの位置を調整します。<br>(→2縦線がゆがんだり色ずれがおきるときは)<br>(→電子マニュアル「縦線のゆがみや色ずれを手動で調<br>整する(ヘッド位置調整)」)                                                                                                    |
|        | プリンタドライバで指定した用紙<br>の種類と、プリンタにセットした用<br>紙の種類が合っていません。 | プリンタドライバで指定した用紙の種類に合った用紙<br>をプリンタにセットします。<br>(→1 ロール紙をプリンタにセットする)<br>(→1 カット紙をプリンタにセットする)<br>プリンタドライバの用紙の種類を、プリンタにセット<br>した用紙の種類に合わせます。<br>1.[ストップ]キーを押して、印刷を中止します。<br>2. プリンタドライバで用紙の種類を設定し直し、印刷<br>します。 |
|        | [操作パネル]のメニューでプリント<br>ヘッドの高さが高く設定されてい<br>ます。          | [操作パネル]のメニューで[ヘッド高さ]を現在の設定値<br>より低く設定します。<br>(→電子マニュアル「用紙のこすれや画像のぼやけを改<br>善する(ヘッド高さ)」)                                                                                                    |
|        | 用紙の種類によっては、印刷した罫<br>線のずれが目立つことがあります。                 | プリンタドライバで[文字・線画高精細]チェックボック<br>スをチェックします。<br>(→電子マニュアル「印刷するときに優先する要素や色<br>を設定して印刷する」)                                                                                                    |

# ネットワーク環境で印刷できない

| 症状                      | 原因                                                                  | 処置                                                                                                    |
|-------------------------|---------------------------------------------------------------------|----------------------------------------------------------------------------------------------------|
| プリンタをネットワークに接続できない      | プリンタのEthernetコネクタと<br>Ethernetケーブルが正しく接続さ<br>れていません。                | <ol> <li>正しいEthernetケーブルでプリンタがネットワーク<br/>に接続されていることを確認し、プリンタの電源を<br/>オンにします。ケーブルの接続方法については、セッ<br/>トアップガイドを参照してください。</li> <li>LINKランプが点灯していることを確認します。<br/>1000Base-Tで接続している場合は上下のランプが<br/>点灯します。100Base-TXで接続している場合は下側<br/>のランプが緑色に、10Base-Tで接続している場合は<br/>上側のランプがオレンジ色に、それぞれ点灯します。<br/>LINKランプが点灯しない場合は、以下の点を確認し<br/>てください。</li> <li>HUBの電源がオンになっていることを確認しま<br/>す。</li> <li>Ethernetケーブルのコネクタが正しく接続されて<br/>いることを確認します。</li> <li>Ethernetケーブルに問題がないことを確認しま<br/>す。</li> <li>Ethernetケーブルに問題がないことを確認しま<br/>す。</li> <li>Ethernetケーブルに問題がないことを確認しま<br/>す。</li> <li>HUBとの通信方式を確認します。<br/>プリンタは通常、HUBの通信モードや速度を自<br/>動で検出しますが(オートネゴシエーションモー<br/>ド)、HUBによっては、検出できない場合がありま<br/>す。その場合は、ご使用の通信方式に合わせて、手<br/>動で接続方式を設定してください。</li> <li>(一電子マニュアル「通信方式を手動で設定する」)</li> </ol> |
| TCP/IPネットワークで印刷できな<br>い | プリンタのIPアドレスが正しく設<br>定されていません。<br>プリンタのTCP/IPプロトコルが正<br>しく設定されていません。 | プリンタのIPアドレスが正しく設定されていることを<br>確認します。<br>(→電子マニュアル「imagePROGRAF Device Setup<br>UtilityでIPアドレスを設定する」)<br>(→電子マニュアル「プリンタの操作パネルでIPアドレ<br>スを設定する」)<br>プリンタのTCP/IPプロトコルが正しく設定されてい<br>ることを確認します。<br>(→電子マニュアル「プリンタにTCP/IPネットワーク                                                                                                    |
|                         | 印刷を行うコンピュータが正しく<br>設定されていません。                                       | の設定をする」)<br>コンピュータのTCP/IP設定が正しく行われているこ<br>とを確認します。<br>(→電子マニュアル「プリンタドライバの接続先を設定<br>する(Windows)」)<br>(→電子マニュアル「TCP/IPネットワークで接続先を<br>設定する」)                                                                                                    |

| 症状                                 | 原因                                  | 処置                                                                                                    |
|------------------------------------|-------------------------------------|----------------------------------------------------------------------------------------------------|
| AppleTalkやBonjourネットワーク<br>で印刷できない | プリンタのAppleTalkプロトコルが<br>有効になっていません。 | AppleTalkプロトコルを有効にします。<br>(→電子マニュアル「プリンタにAppleTalkネットワー<br>クの設定をする」)                                                                                                    |
|                                    | 印刷を行うコンピュータが正しく<br>設定されていません。       | コンピュータ側のAppleTalk設定が正しく行われてい<br>ることを確認します。<br>(→電子マニュアル「AppleTalkネットワークで接続先<br>を設定する」)<br>(→電子マニュアル「Bonjourネットワークで接続先を<br>設定する」)                                                                                                    |
|                                    | コンピュータとプリンタが同一の<br>ネットワーク上にありません。   | Bonjour機能では、ルーターを経由した別のネットワー<br>クグループ上のプリンタで印刷することはできませ<br>ん。コンピュータとプリンタを同じネットワークグ<br>ループに接続してください。ご使用のネットワークの<br>設定については、ネットワーク管理者に確認してくだ<br>さい。                                                                                                    |
| NetWareネットワークで印刷でき<br>ない           | プリンタのNetWareプロトコルが<br>正しく設定されていません。 | プリンタのNetWareプロトコルが正しく設定されてい<br>ることを確認します。特に、有効なフレームタイプが選<br>択されていることを確認してください。<br>(→電子マニュアル「プリンタにNetWareネットワーク<br>の設定をする」)                                                                                                    |
|                                    | 印刷を行うコンピュータが正しく<br>設定されていません。       | コンピュータのNetWare設定が正しく行われているこ<br>とを確認します。<br>(→電子マニュアル「NetWareネットワークを設定す<br>る」)                                                                                                    |
|                                    | NetWareのサーバーやサービスが<br>正しく設定されていません。 | 以下の点を確認します。<br>1. NetWareサーバーが起動していることを確認しま<br>す。<br>2. NetWareサーバーに十分なディスクの空き容量があ<br>ることを確認します。ディスクの空き容量が不足す<br>ると、サイズの大きいジョブを印刷できない場合が<br>あります。<br>3. NWADMINまたはPCONSOLEを起動し、プリント<br>サービスが正しく設定され、プリントキューが使用<br>可能であることを確認します。<br>4. 他のサブネットにあるプリンタへのデータの送信<br>に失敗する場合は、プリンタのプロトコル設定で、<br>NCPバーストモードをオフにします。<br>5. キューサーバーモードで使用している場合は、プリ<br>ンタタイプを「その他/不明」に設定します。 |

# その他のトラブル

| 症状            | 原因                                                                                                    | 処置                                                                                                    |
|---------------|----------------------------------------------------------------------------------------------------|----------------------------------------------------------------------------------------------------|
| 電源がオンにならない    | 電源コードが抜けています。                                                                                            | コンセントに電源コードを接続してから、プリンタの<br>電源をオンにします。                                                                                                    |
|               | 所定の電圧が供給されていません。                                                                                         | コンセントやブレーカーの電圧を確認します。プリン<br>タの仕様に合った電源を使用してください。<br>(→電子マニュアル「仕様」)                                                                                                    |
| 起動に時間がかかる     | 停電やコンセントが抜けるなどし<br>て、プリンタが異常終了しました。<br>この場合、つぎに電源を入れたとき<br>に、ハードディスクがチェックされ<br>るため、起動時間が長くなることが<br>あります。 | ハードディスクのチェックが終了するまで、数分かか<br>る場合がありますので、しばらくお待ちください。<br>ハードディスクのチェック終了後にエラーメッセージ<br>が表示された場合は、メッセージに従って処置してく<br>ださい。                                                                                                    |
| 異常音かなと思ったときには | プリンタの動作音がした。                                                                                             | <ul> <li>以下のような場合は、異常ではありません。</li> <li>「プラテン」から吸引音がする<br/>用紙の浮き上がりを防ぐために、[プラテン]表面<br/>には[吸引口]があり、用紙を吸引しています。</li> <li>印刷中にロール紙がはためく音がする<br/>大きいサイズの用紙が送られるときに、はためく音<br/>がする場合があります。</li> <li>突然クリーニング動作の音がする<br/>プリンタのメンテナンスのため、所定の期間が経過<br/>するとスリープ状態でもクリーニング動作が自動実<br/>行されます。</li> <li>突然インク攪拌動作の音がする<br/>最適な印字品位を保つため、所定の期間が経過する<br/>ごとにスリープ状態でもインク攪拌動作が自動実行<br/>されます。攪拌の動作時間は約1分30秒です。<br/>また、以下のタイミングでもインク攪拌動作が自動<br/>実行されます。なお、操作パネルのディスプレイに<br/>[攪拌中です。]と表示されている間に他の操作はで<br/>きません。</li> <li>電源オン後</li> <li>データ送信後</li> <li>インクタンク交換後</li> <li>上記以外の場合は、キヤノンお客様相談センターへご<br/>連絡ください。</li> </ul> |

| 症状                                 | 原因                                         | 処置                                                                                                    |
|------------------------------------|--------------------------------------------|----------------------------------------------------------------------------------------------------|
| メンテナンスカートリッジの確認<br>を指示するメッセージが消えない | 交換した新しいメンテナンスカー<br>トリッジが認識されていません。         | 交換した新しいメンテナンスカートリッジを取り外<br>し、再度しっかり差し込み直します。                                                                                                    |
|                                    |                                            | プリンタを再起動します。                                                                                                    |
| インクが異常に消費される                       | 全面カラーの多数の印刷物が印刷<br>されています。                 | 写真など色を塗りつぶすような印刷物の場合、インク<br>を多く消費します。異常ではありません。                                                                                                    |
|                                    | [操作パネル]のメニューで[ヘッドクリー<br>ニングB]が頻繁に実行されています。 | [操作パネル]のメニューで[ヘッドウリーニンヴB]を実行する<br>と、インクを多く消費します。異常ではありません。プ<br>リンタの輸送後、長期間プリンタを使用しなかった後、<br>またはプリントヘッドのトラブル時以外は、できる限<br>り[ヘッドウリーニンヴB]を実行しないことをお勧めします。 |
|                                    | 初期充填が行われました。                               | 初めてプリンタを使用する場合やプリンタの輸送後に<br>使い始める場合、インクタンクとプリントヘッド間で<br>インクの初期充填が行われるため、インクの残量表示<br>がすぐに80%になることがあります。異常ではありま<br>せん。                                  |
|                                    | ノズルがつまっています。                               | ノズルのつまりをチェックしてください。<br>(→電子マニュアル「ノズルのつまりをチェックする」)                                                                                                    |

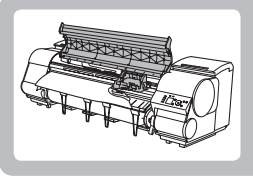

# ロール紙がつまったときは

ここでは、ロール紙のつまりを取り除く方法について説明します。

ロール紙がつまったときは、以下の手順でロール紙を取り除きます。

- プリンタの電源をオフにします。 (→電子マニュアル「電源をオン / オフにする」)
- **2** [上カバー]を開きます。

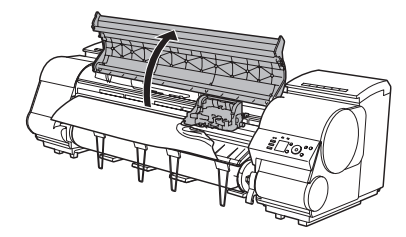

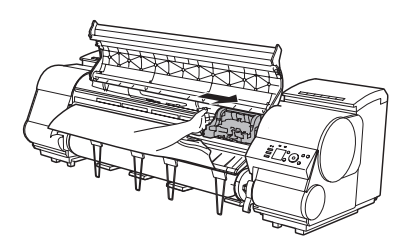

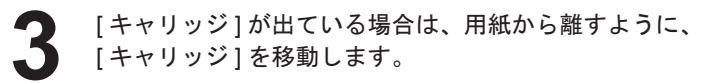

[キャリッジ]を左端に押し付けてしまうと、[カッターユニット]の刃が下りて用紙をカットできる状態になってしまいます。[キャリッジ]を左端に押し付けた場合やカット中に紙づまりが発生した場合は、[キャリッジ]と[プラテン]の間に指をはさまないように注意してください。

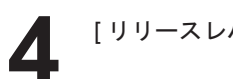

▲ 注意

[リリースレバー]を上げます。

用紙の左右を持ってつまった用紙を前側に引き出し、印 刷済みの部分やしわになっている部分をはさみなどで カットします。

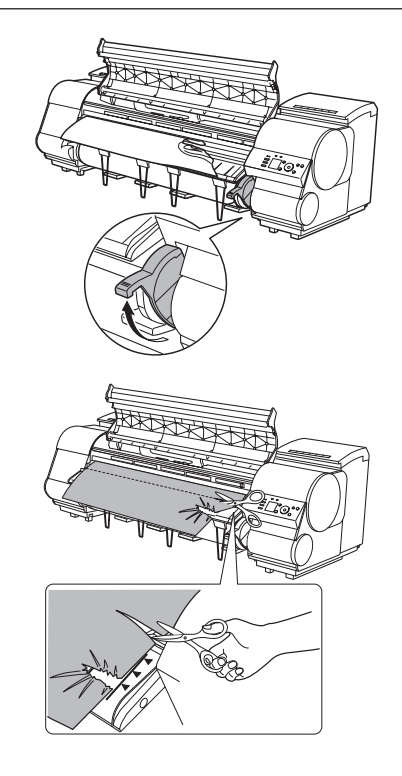

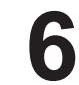

[キャリッジ]が左端にある場合は、[キャリッジ]を右端 に止まるまで移動します。

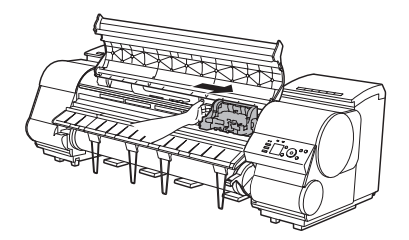

・[キャリッジ]は必ず右端に移動してください。[キャリッジ]が左側にあると、電源をオンにしたとき
 重要 に[キャリッジ]エラーが表示される場合があります。

ロール紙の先端中央を持って [ 排紙ガイド ] (a) の位置ま で左右均等に軽く引きながら、ロール紙の右端を [ 紙合わ せライン ] (b) に平行になるように合わせて、[ リリース レバー ] を下げます。

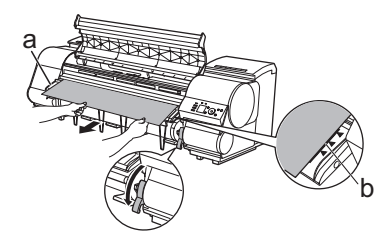

 ・ロール紙を無理に引っ張って[紙合わせライン](b)に合わせないでください。ロール紙がまっすぐ送 重要
 られない場合があります。

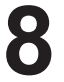

[上カバー]を閉じます。

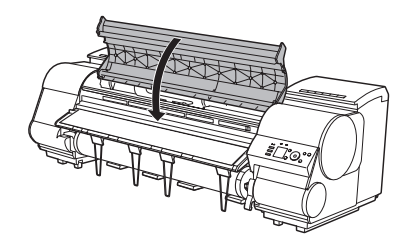

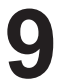

プリンタの電源をオンにします。 (→電子マニュアル「電源をオン/オフにする」) ロール紙の給紙が始まります。完了すると、印刷可能な 状態になります。

メモ

・先端をよりきれいに揃えたい場合は、用紙の先端をカットしてください。
 (→電子マニュアル「ロール紙のカット方法を設定する」)

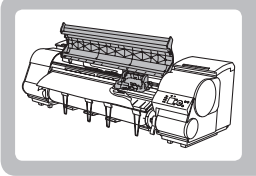

# カット紙がつまったときは

ここでは、カット紙のつまりを取り除く方法について説明します。

カット紙がつまったときは、以下の手順でカット紙を取り除きます。

- プリンタの電源をオフにします。 (→電子マニュアル「電源をオン/オフにする」)
- **2** [上カバー]を開きます。

**入**注意

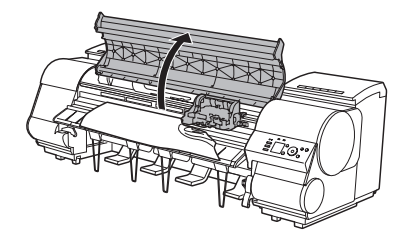

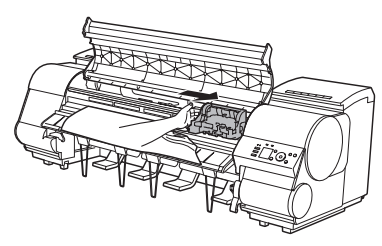

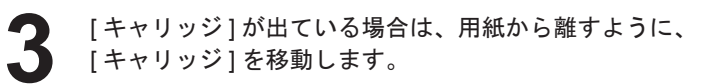

[キャリッジ]を左端に押し付けてしまうと、[カッターユニット]の刃が下りて用紙をカットできる状態になってしまいます。[キャリッジ]を左端に押し付けた場合やカット中に紙づまりが発生した場合は、[キャリッジ]と[プラテン]の間に指をはさまないように注意してください。

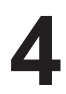

[リリースレバー]を上げます。

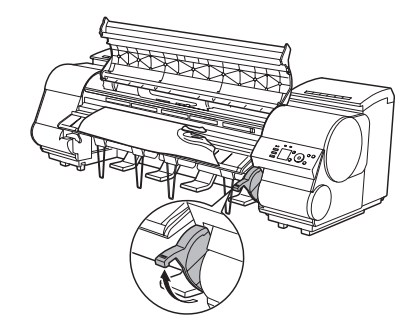

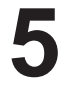

用紙が見える場合は、用紙を持って前側に引き抜きます。

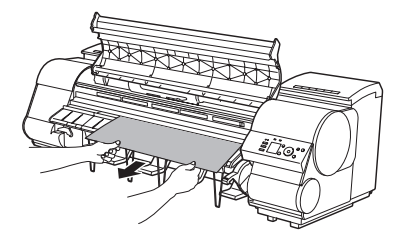

6

用紙が見えない場合は、[排紙ガイド]を上げ、[ロールホ ルダー]を取り外し、下側からつまった用紙を取り除きま す。

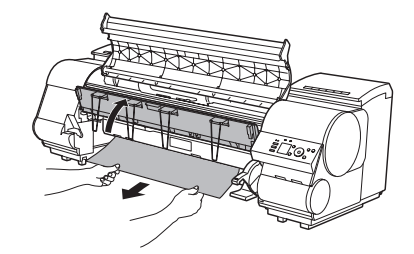

用紙を取り除いた後、紙片などが残っていないか内部を 点検し、[排紙ガイド]を下げます。

7

[キャリッジ]が左端にある場合は、[キャリッジ]を右端 に止まるまで移動します。

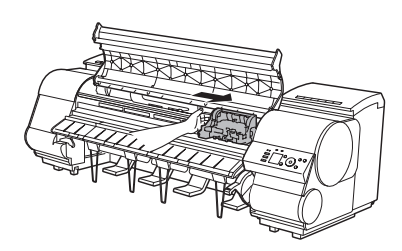

・[キャリッジ]は必ず右端に移動してください。[キャリッジ]が左側にあると、電源をオンにしたとき
 重要 に[キャリッジ]エラーが表示される場合があります。

8

[リリースレバー]を下げ、[上カバー]を閉じます。

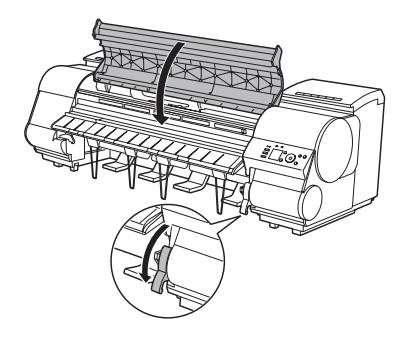

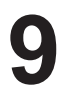

プリンタの電源をオンにします。 (→電子マニュアル「電源をオン / オフにする」)

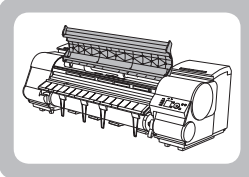

### 用紙が汚れるときは

ここでは、プリンタの上カバー内部の清掃方法について説明します。

印刷品質の保持やトラブル防止のために、月に1回程度、[上カバー]内部を清掃してください。 また、快適にご使用いただくために、以下の場合に[上カバー]内部を清掃してください。

- ・印刷面や用紙の裏面が汚れる場合
- ・ロール紙1本を使い切った場合
- フチなし印刷を実行した場合
- ・小さい用紙に印刷した場合
- カット屑が多く出る用紙に印刷した場合
- ロール紙を交換した場合
- ・紙粉が多く出る用紙に印刷した場合
- [ プラテン上の青いスイッチが汚れています。] とディスプレイに表示されている場合

 ・[上カバー]内部の[プラテン]が汚れていると、用紙の裏面が汚れる場合があります。フチなし印刷を実行した後 や小さい用紙に印刷した後は、[プラテン]を清掃することをお勧めします。
 ・[排紙ガイド]が汚れていると、カット時に用紙の端が汚れる場合があります。見た目に汚れていなくても、紙粉 が付いている場合があるため、[排紙ガイド]を清掃することをお勧めします。

[上カバー]を開きます。

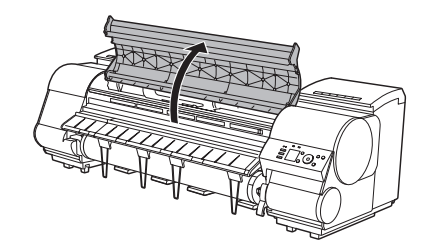

2 [プラテン]上の[吸引口](a)、[フチなし印刷インク受け溝](b)、カッターガイド(c)に紙粉がたまっている場合は、プリンタに同梱されている[クリーナブラシ](d)で掃き取ります。

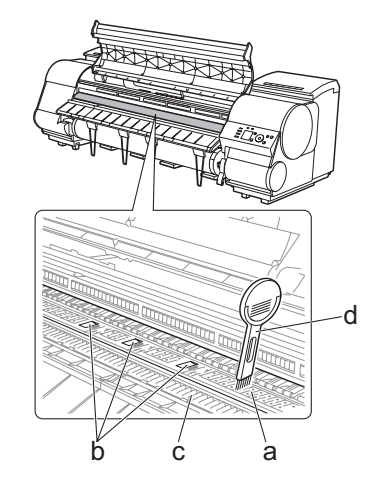

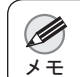

🧭 ・[クリーナブラシ]が汚れた場合は、水洗いしてください。

水を含ませて固く絞った布で、[上カバー]内部の汚れを ふき取ります。[上カバーローラ](a)、[プラテン]全域(b)、 [用紙押さえ](c)、[フチなし印刷インク受け溝](d)、[排 紙ガイド](e)、カッターガイド(f)、左端のインク吸引 ロ(g)の周囲、右端の[フチなし印刷インク受け溝](h)、 青い[スイッチ](i)などのインクの汚れや紙粉(カット 屑など)をふき取ります。

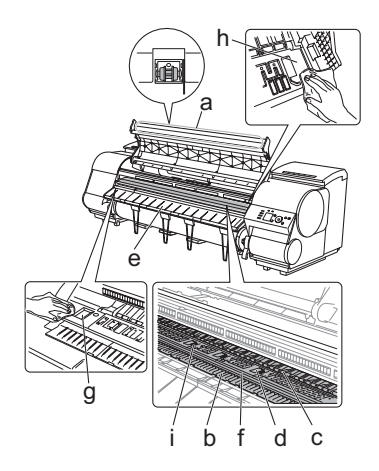

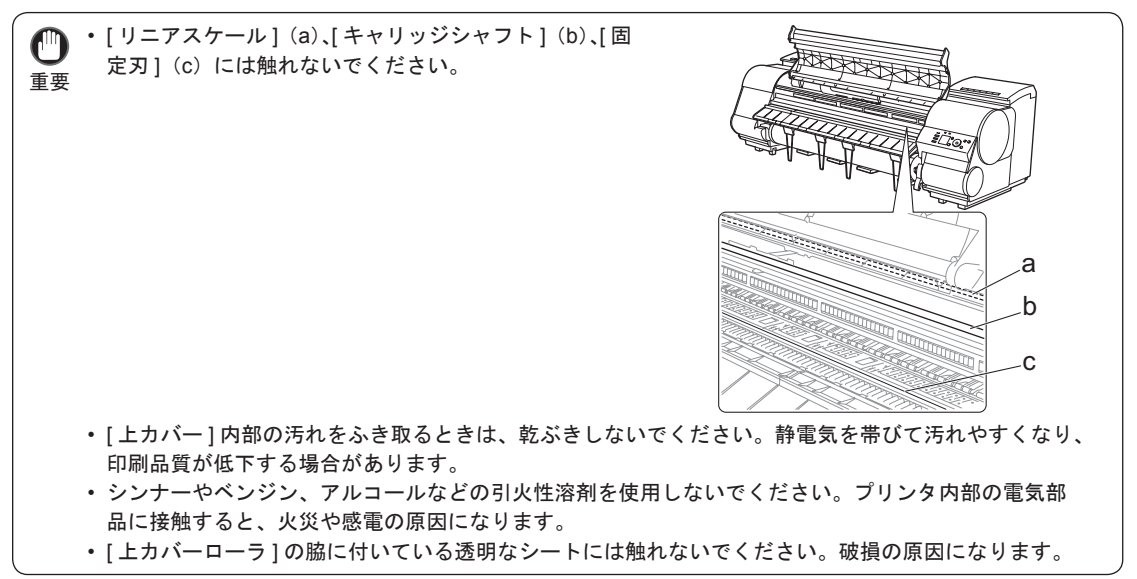

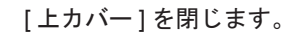

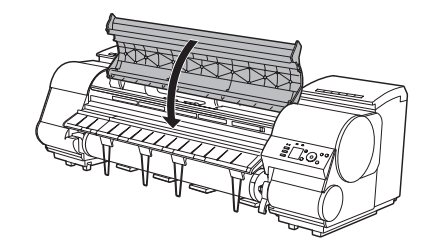

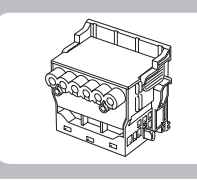

### 印刷がかすれるときは

ここでは、プリントヘッドをクリーニングする方法について説明します。

印刷がかすれる場合は、プリントヘッドをクリーニングすると改善される場合があります。 プリントヘッドをクリーニングする方法には、[^ッドクリーニングA]と[^ッドクリーニングB]の2つの種類がありますので、 症状によりいずれかを実行してください。

- [^ッドウリーニングA] 印刷がかすれた場合や、印刷物にごみが付いた場合などに実行します。インクの消費量が少ないクリーニング 方法です。所要時間は約4分です。
- [ ^ット゛ クリーニンク゛ B]

インクがまったく出ない場合や、[^ッドクリーニングA]を実行しても改善されない場合に実行します。所要時間は約5分です。

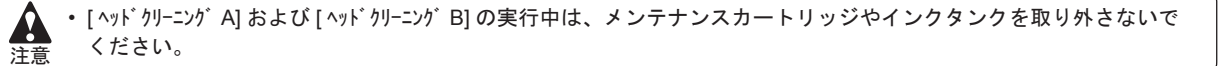

 ・ [^ッッドウリー=ンヴ B]を実行しても改善されない場合は、[^ッッドウリ==ング B]を1~2回繰り返してください。それでも改善きれない場合は、プリントヘッドの寿命の可能性がありますので、お買い上げの販売店にご連絡ください。
 ・ ノズルのつまりは、一定の間隔でチェックされています。ノズルのチェック間隔は、[操作パネル]のメニューで[/ズ゙ルチェック設定]を設定してください。
 (→ 【メニューマップ)

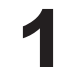

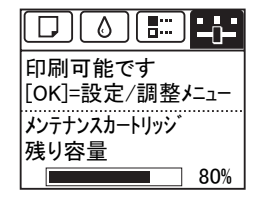

• [タブ選択画面]が表示されていない場合は、[メニュー]キーを押します。 ×т

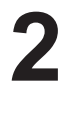

[OK] キーを押します。 [ 設定 / 調整メニュー ] が表示されます。

- [▲]キー、[▼]キーを押して[メンテナンス]を選択し、[OK]キー を押します。
- Δ

[▲]キー、[▼]キーを押して[ヘッドクリーニング]を選択し、[OK] キーを押します。

[▲]キー、[▼]キーを押して [^ッドクリーニング A] または [^ ッドクリーニング B] を選択し、[OK] キーを押します。 ヘッドクリーニングが実行されます。

Jズルチェックパターンを印刷して、ノズルのつまりが
 改善されているかどうかを確認します。
 (→電子マニュアル「ノズルのつまりをチェックする」)

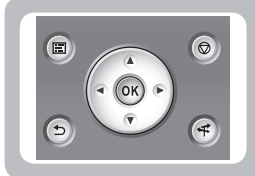

# 縦線がゆがんだり色ずれがおきるときは

ここでは、縦線のゆがみや色ずれを自動調整する方法について説明します。

印刷物の縦線がゆがむ場合や、色ずれが起きた場合は、[^ッド位置調整]を実行します。調整パターンが印刷され、 印刷結果からプリントヘッドの位置が自動的に調整されます。

プリントヘッドの位置を自動で調整する方法には、[自動(標準)]、[自動(詳細)]、および[自動(拡張)]があります。

- [自動(標準)]
   微小なゆがみや色ずれなどを改善します。
- [自動(詳細)]
- [自動(標準)]を実行しても、印刷結果が改善されない場合に実行します。
- [自動(拡張)]

プリンタドライバで[写真高精細]チェックボックスまたは[文字・線画高精細]チェックボックスをチェック して印刷したときに、縦線がゆがんだり、色ずれがおきた場合に実行します。

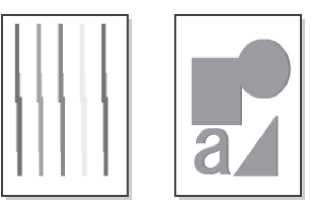

・プリンタにセットした用紙とプリンタに設定した用紙種類は必ず合わせてください。セットした用紙と用紙種類の 設定値が違う場合は、正しく調整されません。

重要・トレーシングペーパー (CAD)、半透明マットフィルム (CAD) および、クリアフィルム (CAD) は使用できません。
 透過性の高いフィルム系などの用紙や、特殊な用紙で思ったように調整できない場合は、他の用紙で調整するか、[手動]を実行してください。

(→電子マニュアル「縦線のゆがみや色ずれを手動で調整する (ヘッド位置調整)」)

・[自動(拡張)]がメニューに表示されているのに選択できない場合があります。

- \_ この場合は、一度 [ 自動 ( 詳細 )] を実行してください。
- メモ・特殊な用紙に印刷する場合や、[自動(詳細)]を実行しても印刷結果が改善されない場合は、[手動]を実行してください。

(→電子マニュアル「縦線のゆがみや色ずれを手動で調整する(ヘッド位置調整)」)

- 用紙を他の種類に変更したときや各色の境界をよりきれいにしたい場合は、[自動(標準)]を行ってください。
   画質を鮮明にしたい場合やプリントヘッドを交換したときは、ノズル間や色間の位置を詳細に調整する[自動(詳)
- 細 )] を行ってください。高画質で印刷するために、[ 自動 ( 詳細 )] を実行することをお勧めします。
- 使用頻度が最も高い用紙で調整することをお勧めします。

| 用意するもの | <ul> <li>ロール紙<br/>未使用の10インチサイズ以上の用紙</li> <li>カット紙         <ul> <li>[自動(標準)]:未使用のA4/レターサイズの用紙3枚<br/>(ただし、A2サイズの場合は1枚)</li> <li>[自動(詳細)]:未使用のA4/レターサイズの用紙11枚<br/>(ただし、A2サイズの場合は3枚)</li> <li>[自動(拡張)]:未使用のA4/レターサイズの用紙7枚<br/>(ただし、A2サイズの場合は2枚)</li> </ul> </li> </ul> |
|--------|----------------------------------------------------------------------------------------------------|
|        | ■ (ただし、A2 サイスの場合は 2 枚)                                                                                                    |

縦線がゆがんだり色ずれがおきるときは

以下の手順で調整します。

- 用紙をセットします。
   (→1ロール紙にロールホルダーをセットする)
   (→1ロール紙をプリンタにセットする)
   (→1カット紙をプリンタにセットする)
- 2 [操作パネル]の[タブ選択画面]で[◀]キー、[▶]キー を押して → ([設定/調整タブ])を選択します。

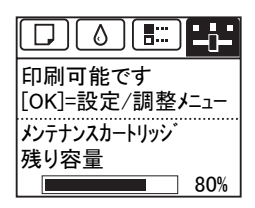

・[タブ選択画面]が表示されていない場合は、[メニュー]キーを押します。

- 3 [OK] キーを押します。
  [設定 / 調整/ニュー] が表示されます。
- 【▲]キー、[▼]キーを押して[印字調整]を選択し、[OK] キーを押します。
  - [▲]キー、[▼]キーを押して [^ッド位置調整]を選択し、 [OK]キーを押します。
- 6 [▲]キー、[▼]キーを押して[自動(標準)]、[自動(詳細)]、 または[自動(拡張)]を選択し、[OK]キーを押します。 調整用パターンが印刷されます。 ロール紙に印刷した場合は、ここで調整は終了します。
- 7 カット紙に印刷した場合は、ディスプレイに印刷の続行を確認するメッセージが表示されます。[OK] キーを押して、ディスプレイの指示に従って操作を続けてください。

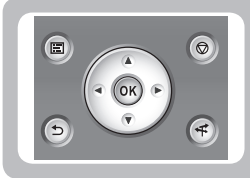

#### スジが入るときは

ここでは、用紙の送り量を自動調整する方法について説明します。

印刷物に色味の違う横スジが入る場合は、[画質調整]を実行し、用紙の送り量を調整します。 横スジを自動調整する方法には、[自動(純正紙)]と[自動(その他)]があり、調整パターンが印刷され、印刷結 果をもとに用紙の送り量が自動的に調整されます。

•[自動(純正紙)]

用紙リファレンスガイドに記載されている用紙を使用する場合に実行します。(→1取扱説明書の種類)

•[自動(その他)] 用紙リファレンスガイドに記載されていない用紙を使用する場合や、[自動(純正紙)]を実行しても横スジが 改善されない場合に実行します。

 ・「自動(純正紙)]および[自動(その他)]を実行する前に、必ず[優先設定]の設定値を確認してください。
 (→電子マニュアル「用紙の送り量の調整方法を選択する(紙送り調整)」)
 ・透過性の高い用紙などは、[自動(純正紙)]および[自動(その他)]で調整できません。
 この場合は、[手動]を実行してください。
 (→電子マニュアル「横スジを手動で調整する(画質調整)」)
 ・[自動(純正紙)]および[自動(その他)]を実行後、さらに微調整が必要な場合は、[紙送り微調整]を実行してください。
 (→電子マニュアル「用紙の送り量を微調整する(紙送り微調整)」)
 ・CAD 図の罫線の長さを正確に印刷したい場合は、[長さ調整]を実行してください。
 (→2) 罫線の長さが合わないときは)
 ・用紙の種類によっては、時間がかかる場合があります。

・調整に使用する用紙の種類とサイズは、実際の印刷に使用する用紙と同じにしてください。

| 用意するもの <ul> <li>・ロール紙</li> <li>未使用の10インチサイズ以上の用紙</li> <li>・カット紙</li> <li>[自動(純正紙)]:未使用のA4/レターサイズの用紙1枚</li> <li>[自動(その他)]:未使用のA4/レターサイズの用紙2枚</li> <li>(ただし、A2サイズの場合は1枚)</li> </ul> |  |
|----------------------------------------------------------------------------------------------------|--|
|----------------------------------------------------------------------------------------------------|--|

以下の手順で調整します。

用紙をセットします。

- (→**1**ロール紙にロールホルダーをセットする)
- (→1ロール紙をプリンタにセットする)
- (→1カット紙をプリンタにセットする)

×Ŧ

 プリンタにセットした用紙と用紙種類の設定は必ず合わせてください。セットした用紙と用紙種類の 設定値が違う場合は、正しく調整されません。

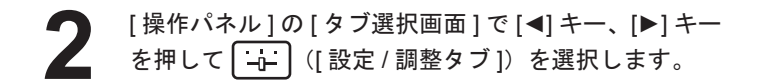

□ 0 印刷可能です [OK]=設定/調整メニュー メンテナンスカートリッジ 残り容量 80%

・[タブ選択画面]が表示されていない場合は、[メニュー]キーを押します。 ×Ŧ

- 3 [OK] キーを押します。
  [設定 / 調整パュー] が表示されます。
- [▲]キー、[▼]キーを押して[印字調整]を選択し、[OK] キーを押します。
- [▲]キー、[▼]キーを押して[紙送り調整]を選択し、[OK] キーを押します。
- 6 [▲]キー、[▼]キーを押して[画質調整]を選択し、[OK] キーを押します。

【▲]キー、[▼]キーを押して[自動(純正紙)]または[自動(その他)]を選択し、[OK]キーを押します。 調整用パターンが印刷されます。 ロール紙またはA2サイズ以上のカット紙に印刷した場合 は、ここで調整は終了します。

[自動(その他)]でA2サイズより小さい用紙に印刷した場合は、[ディスプレイ]に印刷の続行を確認するメッセージが表示されます。
 [OK]キーを押して、[ディスプレイ]の指示に従って操作を続けてください。

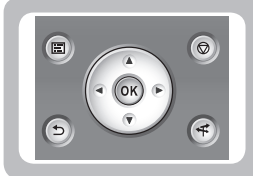

罫線の長さが合わないときは

ここでは、罫線の長さを調整する方法について説明します。

CAD 図の罫線の長さを正確に印刷したい場合は、[長さ調整]を実行し、用紙の送り量を調整します。 [長さ調整]には[調整プリント]と[調整値の変更]があります。

•[調整プリント]

調整用パターンが印刷されますので、印刷結果をもとに誤差を測定します。

•[調整値の変更] 調整用パターンが印刷されませんので、あらかじめ印刷物を測定し、誤差を測定しておいてください。

また、[調整プリント]と[調整値の変更]には、それぞれ[A:きれい]と[B:標準/速い]がありますので、印刷目的に応じて選択してください。

• [A:きれい]

印刷時にプリンタドライバの[印刷品質]で[最高]または[きれい]が選択された場合に設定が適用されます。 • [B:標準/速い]

印刷時にプリンタドライバの[印刷品質]で[標準]または[速い]が選択された場合に設定が適用されます。

● ・[長さ調整]を実行する前に、必ず[優先設定]の設定値を確認してください。
 (→電子マニュアル「用紙の送り量の調整方法を選択する(紙送り調整)」)
 メモ
 ・調整に使用する用紙の種類とサイズは、実際の印刷に使用する用紙と同じにしてください。

| 用意するもの | <ul> <li>ロール紙</li> <li>未使用の10インチサイズ以上の用紙</li> <li>精度の高いものさし</li> <li>カット紙</li> <li>未使用のA4/レターサイズ以上の用紙1枚</li> <li>精度の高いものさし</li> </ul> |
|--------|----------------------------------------------------------------------------------------------------|
|--------|----------------------------------------------------------------------------------------------------|

以下の手順で調整します。

重要

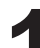

用紙をセットします。 (→1ロール紙にロールホルダーをセットする) (→1ロール紙をプリンタにセットする) (→1カット紙をプリンタにセットする)

> プリンタにセットした用紙と用紙種類の設定は必ず合わせてください。セットした用紙と用紙種類の 設定値が違う場合は、正しく調整されません。

2 [操作パネル]の[タブ選択画面]で[◀]キー、[▶]キー を押して [→] ([設定/調整タブ])を選択します。

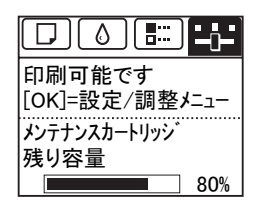

・[タブ選択画面]が表示されていない場合は、[メニュー]キーを押します。 メモ

罫線の長さが合わないときは

- 3 [OK] キーを押します。
  [設定 / 調整パュー] が表示されます。
- 【▲]キー、[▼]キーを押して[印字調整]を選択し、[OK] キーを押します。
  - [▲]キー、[▼]キーを押して[紙送り調整]を選択し、[OK] キーを押します。
- 6 [A] + +-\*

[▲]キー、[▼]キーを押して[長さ調整]を選択し、[OK] キーを押します。

7 [▲]キー、[▼]キーを押して[調整プリント]または[調整値の変更]を選択し、[OK]キーを押します。 [調整プリント]を選択した場合は、調整用パターンが印刷されますので、スケールを測定し、誤差を計算します。 「Millimeter」には50 mm間隔、「Inch」には1インチ間隔のスケールが表示されます。

| Villimeter |          | In | ch |
|------------|----------|----|----|
|            |          |    |    |
|            | <u> </u> |    | _  |
|            |          |    | -  |
|            |          |    | -  |
|            |          |    | -  |
|            |          |    | -  |
|            | <u> </u> |    | _  |
|            |          |    | _  |
| _          |          |    |    |
|            |          |    | _  |

・調整用パターンは、[A:きれい]を選択した場合は黒で、[B:標準/速い]を選択した場合はマゼンタ でそれぞれ印刷されます。

メモ・調整用パターンの印刷を中止する場合は、[ストップ]キーを押します。[印刷を中止しますか?]と表示されたら、[▲]キー、[▼]キーを押して[はい]を選択し、[OK]キーを押します。

 [▲]キー、[▼]キーを押して誤差を入力し、[OK]キーを 押します。
 スケールが実際の長さより短かった場合は+側に、長かった場合は - 側に設定します。
 設定値は、0.02% ごとに変更できます。

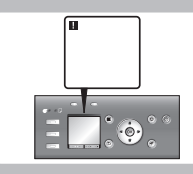

ここでは、エラーメッセージが表示された場合の対処法について説明します。

#### エラーメッセージ

内容を確認して必要な処置を行ってください。 ・[GARO Wxxxx] (x は数字) 「インクがありません。] 「インクが不足しています。] 「インク残量が少ないです。」 「インクタンクカバーを閉じてください。」 「インクタンクが空です。] ・「インクタンクが装着されていません。] 「インクタンクが違います」 「印刷された出力物を確認してください。」 ・[上か-が開いています。] • [ エラ- Exxx-xxxx] (x は英数字) 「カット紙印刷が指定されています。」 「カット紙印刷が指定されましたが、ロール紙がセットされています。」 [カット紙がありません。] 「紙送り調整できません。」 「紙送り量のリミットに達しました。」 [キャリブレーションマルチセンサが異常です。] 「キャリブレーション 温度・湿度が適応範囲を超えています。」 「キャリブレーションできません。」 「このデータを印刷するには用紙が足りません。」 「この用紙では実行できません。」 •[この用紙は使用できません。] 「ハート、ウェアエラー xxxxxxxx-xxxx](x は英数字) 「ハードディスクlこエラーが発生しました。] • [ファイル読み込み失敗] 「ファイルを認識できませんでした。] 「フチなし印刷ができません。」 • [ フチなし印刷をする時は、プラテン上の青いスイッチを切換えてください。] 「部品交換が近付いています。」 [部品交換目安を過ぎています。] • [ プ ラテン上の青いスイッチ No.xx を右に動かしてください 。] (xx は数字) • [ プラテン上の青いスイッチが汚れています。] • [ プリントヘッド x がありません。] (x は L、R または表示なし) • [ プリントヘッド x が異常です。] (x は L、R または表示なし) • [ プリントヘッド x が違います。] (x は L、R または表示なし) • [プリントヘッドの装着位置 (L/R) が違います。] [^ッド クリーニングを行ってください。] 「ヘッド調整できません」 • [保存ジョブの数が最大です。] ・[ボックスに空き容量がないので保存せずに印刷を行っています。] • [ボックスの空き容量がありません。] 「ボックスの空き容量が少ないです。」 [ボックスの保存可能数が最大です。] 「巻き取りエラー」 「巻き取り装置の電源を入れてください。」 「巻き取り装置を使用します。]

- 「マルチセンサが異常です。]
- [ メンテナンスカートリッジ 残り容量が少ないです。]
- [メンテナンスカートリッジが異常です。]
- [ メンテナンスカートリッジがいっぱいです。]
- [メンテナンスカートリッジが装着されていません。]
- 「メンテナンスカートリッジが違います。」
- [メンテナンスカートリッジの残り容量がありません]
- [ 用紙が小さいです ]
- [用紙が小さいです。]
- [用紙が違います]
- [用紙が斜めにセットされています。]
- •[用紙サイズが伸縮したため、フチなし印刷ができません。]
- •[用紙サイズを検知できません。]
- [用紙種類が違います]
- ・[用紙のセット位置がフチなし印刷に適していません。]
- 「用紙幅が違います」
- •[用紙を送ることができません。]
- •[用紙をカットできません。]
- [用紙を検知できません。]
- [リリースレバーの位置が不正です。]
- ・[ロール紙印刷が指定されています。]
- ・ [ロール紙印刷が指定されましたが、カット紙がセットされています。]
- [ ロール紙がなくなりました。]

| エラーメッセージ               | 原因                                                               | 処置                                                                                                    |
|------------------------|------------------------------------------------------------------|----------------------------------------------------------------------------------------------------|
| [GARO Wxxxx](xは数字)     | 印刷ジョブに問題があります。                                                   | 正しいプリンタドライバを使用して、印刷し直します。                                                                                                    |
|                        |                                                                  | そのまま印刷が続行されます。<br>但し、意図通りの印刷結果が得られない場合がありま<br>す。                                                                                                    |
| [インクがありません。]           | インクがなくなりました。                                                     | [インクタンクカバー]を開き、[インクランプ]が点滅し<br>ている色のインクタンクを交換します。<br>(→【インクタンクを交換する)                                                                                              |
| [インクが不足しています。]         | インクの残量が少ないため、プリン<br>トヘッドのクリーニングや印刷な<br>ど、インクを使用する機能が実行で<br>きません。 | [OK]キーを押して、残量の少ないインクタンクを新し<br>いインクタンクに交換します。<br>(→【インクタンクを交換する)                                                                                                   |
| [インク残量が少ないです。]         | インクの残量が少なくなっていま<br>す。                                            | 新しいインクタンクを準備します。<br>長尺印刷や多部数の印刷の場合は、残量の少ないイン<br>クタンクを新しいインクタンクに交換することをお勧<br>めします。                                                                                 |
| [インクタンクカバーを閉じてください。]   | [インクタンクカバー]が開いていま<br>す。                                          | [インクタンクカバー]を閉めます。<br>エラーが解除されると、ブザーが鳴り止みます。                                                                                                    |
| [インクタンクが空です。]          | インクタンクのインクがなくなり<br>ました。                                          | [インクタンクカバー]を開き、[インクランプ]が点滅し<br>ている色のインクタンクを交換します。<br>(→【インクタンクを交換する)                                                                                              |
| [インクタンクが装着されていません。]    | インクタンクがセットされていま<br>せん。                                           | インクタンクをセットし直します。<br>(→【インクタンクを交換する)                                                                                                    |
|                        | インクタンクにトラブルが発生し<br>ました。                                          | 新しいインクタンクに交換します。<br>(→【インクタンクを交換する)                                                                                                    |
| [インクタンクが違います。]         | 使用できないインクタンクがセッ<br>トされています。                                      | プリンタ指定のインクタンクをセットします。<br>(→【インクタンクを交換する)                                                                                                    |
| [印刷された出力物を確認してください。]   | プリントヘッドのノズルがつまり<br>始めています。                                       | 印刷物がかすれている場合は、プリントヘッドをク<br>リーニングします。<br>(→ 2 印刷がかすれるときは)                                                                                                    |
| [上カパーが開いています。]         | [上カバー]が開いた状態を検知しま<br>した。                                         | [上カバー]を開け、異物などが挟まってる場合は取り除<br>いたあと、[上カバー]を閉め直します。                                                                                                    |
|                        |                                                                  | このエラーが再び発生する場合は、電源をオフにして<br>しばらくしてから電源をオンにします。                                                                                                    |
| [エラー Exxx-xxxx](xは英数字) | お客様では対処の出来ないエラー<br>が発生している可能性があります。                              | エラーコードとメッセージをメモに書き留めてから電<br>源をオフにし、キヤノンお客様相談センターへご連絡<br>ください。                                                                                                    |
| [カット紙印刷が指定されています。]     | カット紙で印刷しようとしました<br>が、カット紙がセットされていませ<br>ん。                        | <ul> <li>[▲]キー、[▼]キーを押して[用紙をセットする]を選択し、</li> <li>[OK]キーを押して、カット紙をセットして印刷します。</li> <li>(→電子マニュアル「カット紙をセットして印刷する」)</li> <li>[▲]キー、[▼]キーを押して[印刷を中止する]を選択す</li> </ul> |
|                        |                                                                  | るか、[ストップ]キーを押して印刷を中止します。                                                                                                    |

| エラーメッセージ                              | 原因                                                 | 処置                                                                                                    |
|---------------------------------------|----------------------------------------------------|----------------------------------------------------------------------------------------------------|
| [カット紙印刷が指定されましたが、ロー<br>ル紙がセットされています。] | ロール紙がセットされている状態<br>で、カット紙印刷のデータを受信し<br>ました。        | <ol> <li>[▲]キー、[▼]キーを押して[□-ル紙を取り外す]を選択し、[OK]キーを押して印刷を中止します。</li> <li>ロール紙を取り外し、プリンタドライバで指定したサイズ/種類のカット紙をセットして印刷し直します。</li> <li>(→ ① ロール紙をプリンタから取り外す)</li> <li>(→ ① ロール紙をプリンタから取り外す)</li> <li>(→電子マニュアル「カット紙をセットして印刷する」)</li> <li>[▲]キー、[▼]キーを押して[印刷を中止する]を選択し、<br/>[OK]キーを押して、印刷を中止します。</li> </ol> |
|                                       | ロール紙で[巻き取り装置]を使用し<br>ているときに、カット紙印刷のデー<br>タを受信しました。 | <ol> <li>I.[OK]キーを押して印刷を中止します。</li> <li>ロール紙を取り外し、プリンタドライバで指定した<br/>サイズ/種類のカット紙をセットして印刷し直しま<br/>す。</li> <li>(→1ロール紙をプリンタから取り外す)</li> <li>(→電子マニュアル「カット紙をセットして印刷する」)</li> </ol>                                                                                                    |
| [カット紙がありません。]                         | カット紙が印刷中に外れました。                                    | <ol> <li>[リリースレバー]を上げて用紙を取り外します。</li> <li>[ディスプレイ]に[印刷が完了しなかったジョブが<br/>残っています。このジョブを印刷しますか?]と表示された場合は、[OK]キーを押します。<br/>エラーが発生したページから、印刷が再開されます。</li> </ol>                                                                                                    |
| [紙送り調整できません。]                         | プリントヘッドのノズルがつまっ<br>ています。                           | 以下の手順を行い、[画質調整]をやり直してください。<br>1. [OK]キーを押してエラーを解除します。<br>2. ノズルチェックパターンを印刷してノズルの状態を<br>調べます。<br>(→電子マニュアル「ノズルのつまりをチェックす<br>る」)<br>3. ノズルがつまっている場合は、プリントヘッドをク<br>リーニングします。<br>(→2印刷がかすれるときは)<br>4. [画質調整]をやり直します。<br>(→2スジが入るときは)                                                                   |
|                                       | 用紙の送り量を自動で調整できな<br>い透過性の高いフィルム系の用紙<br>がセットされています。  | [OK]キーを押してエラーを解除し、用紙の送り量を手<br>動で調整します。<br>(→電子マニュアル「横スジを手動で調整する(画質調<br>整)」)                                                                                                    |
| [紙送り量のリミットに達しました。]                    | [操作パネル]の[▲]キーを押して、<br>ロール紙を先端まで巻き戻そうと<br>しています。    | [▲]キーから指を離します。                                                                                                    |
|                                       | [巻き取り装置]を使用しているとき<br>は、17mmまでしか巻き戻すことが<br>できません。   | [▲]キーから指を離します。                                                                                                    |
| [キャリブレーション マルチセンサが異常です。]              | プリンタ内部のセンサの一部の性<br>能が低下している可能性がありま<br>す。           | [OK]キーを押して、キャリブレーションを中止してく<br>ださい。キヤノンお客様センターへご連絡ください。                                                                                                    |

| エラーメッセージ                           | 原因                                                                                | 処置                                                                                                    |
|------------------------------------|-----------------------------------------------------------------------------------|----------------------------------------------------------------------------------------------------|
| [キャリブレーション 温度・湿度が適応範<br>囲を超えています。] | プリンタ設置環境の温度または湿<br>度が適応範囲外です。                                                     | <ul> <li>▲]キー、[▼]キーを押して[中止]を選択し、[OK]キーを<br/>押して、印刷を中止します。</li> <li>プリンタに適した動作環境で使用してください。また、</li> <li>使用する用紙ごとに用紙の推奨使用環境が異なります。推奨使用環境については、用紙リファレンスガイドを参照してください。</li> <li>(→電子マニュアル「用紙の種類」)</li> <li>[▲]キー、[▼]キーを押して[続行]を選択し、[OK]キーを<br/>押して、カラーキャリブレーションを続行します。ただ</li> </ul>                                                                        |
| <br>[キャリブレーションできません。]              | 調整用パターンを印刷するための<br>用紙が汚れています。または色の付<br>いた用紙がセットされています。                            | し、正しく調整されない可能性があります。<br>[OK]キーを押してエラーを解除します。<br>カラーキャリブレーションに対応した未使用の用紙を<br>セットします。<br>(→電子マニュアル「用紙の種類」)                                                                                                    |
|                                    | 印刷した調整用パターンがかすれ<br>ています。                                                          | [OK]キーを押してエラーを解除します。<br>印刷のかすれを直します。<br>(→ <b>2</b> こんなときには)                                                                                                    |
|                                    | 直射日光など、強い光がプリンタに<br>当たり、センサが誤動作している可<br>能性があります。                                  | [OK]キーを押してエラーを解除します。<br>直射日光など、強い光がプリンタに当たらない環境で<br>使用します。                                                                                                    |
| [このデータを印刷するには用紙が足<br>りません。]        | [操作パネル]のメニューで[ロール紙残<br>量管理]が[オン]に設定されている場<br>合に、ロール紙の残量よりも長いサ<br>イズの印刷ジョブを受信しました。 | <ul> <li>[▲]キー、[▼]キーを押して[そのまま印刷する]を選択し、[OK]キーを押して印刷を続行します。</li> <li>[巻き取り装置]を使用している場合は、[▲]キー、[▼]キーを押して[印刷開始]を選択し、[OK]キーを押して印刷を続行します。</li> <li>ただし、途中でロール紙がなくなり最後まで印刷できない可能性があります。</li> </ul>                                                                                                    |
|                                    |                                                                                   | <ul> <li>[▲]キー、[▼]キーを押して[用紙を交換する]を選択し、</li> <li>[OK]キーを押して印刷を中止します。</li> <li>プリンタドライバの[給紙方法]を変更するか、印刷ジョブが印刷可能な長さの用紙に交換して印刷し直します。</li> <li>[巻き取り装置]を使用している場合は、[▲]キー、[▼]キーを押して[印刷中止]を選択し、[OK]キーを押して印刷を中止します。印刷した用紙を[巻き取り装置]から取り外してから、印刷ジョブが印刷可能な長さの用紙に</li> <li>交換して印刷し直します。</li> <li>(→ ■ ロール紙をプリンタから取り外す)</li> <li>(→ ■ ロール紙をプリンタにちかしたする)</li> </ul> |
|                                    |                                                                                   | (→電子マニュアル「印刷した用紙を巻き取り装置(オ<br>プション)から取り外す」)<br>[▲]キー、[▼]キーを押して[印刷を中止する]を選択す<br>るか、[ストップ]キーを押して印刷を中止します。                                                                                                    |

| エラーメッセージ                            | 原因                                                                | 処置                                                                                                    |
|-------------------------------------|-------------------------------------------------------------------|----------------------------------------------------------------------------------------------------|
| [この用紙では実行できません。]                    | カラーキャリブレーションに対応<br>している用紙がセットされていま<br>せん。                         | <ol> <li>I.[OK]キーを押してエラーを解除します。</li> <li>カラーキャリブレーションに対応している用紙を<br/>セットします。</li> <li>用紙リファレンスガイドを参照してください。</li> <li>(→電子マニュアル「用紙の種類」)</li> <li>プリンタにセットした用紙と、プリンタの用紙種類の<br/>設定は必ず合わせてください。セットした用紙と用紙</li> <li>種類の設定値が違う場合は、正しく調整されません。</li> </ol> |
| [この用紙は使用できません。]                     | プリンタにセットできるサイズよ<br>りも大きな用紙がセットされてい<br>ます。                         | [リリースレバー]を上げて、正しいサイズの用紙をセットし直します。<br>(→電子マニュアル「用紙のサイズ」)                                                                                                    |
|                                     | りも小さな用紙がセットされています。                                                | [ううースレスー]をエロ く エ しいう イスの 吊減を ビラ<br>トし直します。<br>(→電子マニュアル「用紙のサイズ」)                                                                                                    |
|                                     | 調整用パターンやノズルチェック<br>パターンの印刷に必要なサイズよ<br>りも小さな用紙がセットされてい<br>ます。      | [リリースレバー]を上げて、A4/レター縦サイズ以上で<br>未使用の用紙をセットし直します。各調整により複数<br>の用紙が必要な場合があります。                                                                                                    |
| [ハードウェアエラー xxxxxxx-xxxx](xは英<br>数字) | 印刷中にロール紙がなくなりました。ロール紙の後端とロール紙の芯<br>がテープで止められているため、搬<br>送が止まっています。 | 電源をオフにして、ロール紙をプリンタから取り外し<br>てから電源をオンにしてください。                                                                                                    |
|                                     | [上カバー]内部のテープや[ベルト<br>ストッパ]が取り外されていませ<br>ん。                        | 電源をオフにして、[上カバー]を開きテープや[ベルト<br>ストッパ]を取り外してから電源をオンにしてくださ<br>い。                                                                                                    |
|                                     | お客様では対処の出来ないエラー<br>が発生している可能性があります。                               | 電源をオフにし、3秒以上待ってから電源をオンにして<br>ください。<br>再びメッセージが表示される場合は、エラーコードと<br>メッセージをメモに書き留めてから電源をオフにし、<br>キヤノンお客様相談センターへご連絡ください。                                                                                                    |
| [ハードディスクにエラーが発生しました。]               | プリンタのハードディスクの<br>フォーマットが壊れました。                                    | [OK]キーを押して、ハードディスクのフォーマットを<br>開始します。フォーマットが完了すると、ハードディス<br>ク内のデータが消去され、プリンタは自動的に再起動<br>します。                                                                                                    |
| [ファイル読み込み失敗]                        | プリンタのハードディスクのファ<br>イルが壊れました。                                      | プリンタの電源を入れ直します。壊れたファイルだけ<br>が削除され、プリンタが起動します。                                                                                                    |
| [ファイルを認識できませんでした。]                  | プリンタを最新状態にするために<br>送信した用紙情報などのデータ形<br>式が間違っています。                  | データを確認してください。電源を切り、しばらくたってから再度電源を入れてデータを送信し直します。                                                                                                    |
|                                     | 違う機種のファームウェアがアッ<br>プロードされています。                                    | ファームウェアを確認してください。電源を切りしば<br>らくたってから再度電源を入れて、ファームウェアを<br>送信し直します。                                                                                                    |
|                                     |                                                                   | 再びメッセージが表示される場合は、キヤノンお客様<br>相談センターへご連絡ください。                                                                                                    |

| エラーメッセージ          | 原因                                                 | 処置                                                                                                    |
|-------------------|----------------------------------------------------|----------------------------------------------------------------------------------------------------|
| [フチなし印刷ができません。]   | フチなし印刷に対応していない用<br>紙の種類あるいは紙幅が指定され<br>たデータを受信しました。 | 以下の手順で、フチなし印刷できるように印刷ジョブ<br>を設定し直します。<br>1. [▲]キー、[▼]キーを押して[印刷を中止する]を選択<br>し、[OK]キーを押して印刷を中止します。<br>2. ご使用のプリンタ専用のプリンタドライバが選択さ<br>れていることを確認し、印刷し直します。<br>フチなし印刷できる用紙の種類については、用紙リ<br>ファレンスガイドを参照してください。<br>(→電子マニュアル「用紙の種類」)<br>操作パネルのメニューの[用紙ミスマッチ検知]を[警告表示<br>する)に設定している場合(た」)検知しない)に設定しま                                                                                                    |
|                   |                                                    | す。<br>ただし、紙づまりや印刷結果に不具合が発生する可能<br>性があります。                                                                                                    |
|                   |                                                    | [▲]キー、[▼]キーを押して[フチありで印刷する]を選択<br>し、[OK]キーを押して印刷を続けた場合は、フチのある<br>印刷になります。                                                                                                    |
|                   | プリンタにセットしてある用紙が<br>フチなし印刷をサポートしていな                 | [▲]キー、[▼]キーを押して[印刷を中止する]を選択し、<br>[OK]キーを押して印刷を中止します。                                                                                                    |
|                   | いサイズの用紙です。                                         | <ul> <li>以下の手順で、フチなし印刷できるプリンタの用紙に交換します。</li> <li>1. [▲]キー、[▼]キーを押して[用紙を交換する]を選択し、[OK]キーを押してロール紙を取り外します。</li> <li>(→ ■ロール紙をプリンタから取り外す)</li> <li>(→ ■マニュアル「ロール紙からロールホルダーを取り外す」)</li> <li>2. フチなし印刷できるプリンタの用紙に交換します。</li> <li>(→ ■ロール紙にロールホルダーをセットする)</li> <li>(→ ■ロール紙をプリンタにセットする)</li> <li>(→ ■ロール紙をプリンタにセットする)</li> <li>印刷が開始されます。</li> <li>フチなし印刷できる用紙の種類については、用紙リファレンスガイドを参照してください。</li> <li>(→電子マニュアル「用紙の種類」)</li> <li>[▲]キー、[▼]キーを押して[フチありで印刷する]を選択し、[OK]キーを押して印刷を続けた場合は、フチのある</li> </ul> |
|                   | フチなし印刷甲のデータを送信し                                    | 印刷になります。<br>フチなしで印刷する場合は プラテントの青いなイッ                                                                                                    |
| 青いスイッチを切換えてください。] | た時に、プラテン上の青い[スイッ<br>チ]が●の反対側に設定されています。             | チ]を●側に設定します。<br>(→電子マニュアル「プラテン上の青いスイッチを設定<br>する」)                                                                                                    |
| [部品交換が近付いています。]   | サービス交換が必要な消耗部品の<br>交換時期が近付いています。                   | [部品交換目安を過ぎています。]と表示されるまでは、<br>しばらく使用することができます。<br>キヤノンお客様相談センターへご連絡ください。                                                                                                    |
| [部品交換目安を過ぎています。]  | サービス交換が必要な消耗部品の<br>交換時期の目安を過ぎています。                 | キヤノンお客様相談センターへご連絡ください。                                                                                                    |

| エラーメッセージ                                   | 原因                                                                  | 処置                                                                                                    |
|--------------------------------------------|---------------------------------------------------------------------|----------------------------------------------------------------------------------------------------|
| [プラテン上の青いスイッチNo.xxを右に動<br>かしてください。](xxは数字) | 印刷中のメンテナンスに必要な箇<br>所のプラテン上の青い[スイッチ]が<br>●の反対側に設定されていること<br>を検知しました。 | メッセージで示された番号の、プラテン上の青い[ス<br>イッチ]を●側に設定します。<br>(→電子マニュアル「プラテン上の青いスイッチを設定<br>する」)                                                                                                    |
| [プラテン上の青いスイッチが汚れていま<br>す。]                 | プラテン上の青い[スイッチ]が汚れ<br>ています。                                          | [上カバー]を開けて、プラテン上の青い[スイッチ]を清<br>掃してください。<br>(→2用紙が汚れるときは)                                                                                                    |
| [プリントヘット゚xがありません。](xはL、<br>Rまたは表示なし)       | プリントヘッドが取り付けられて<br>いません。                                            | 「プリントヘッドL」と表示された場合は[プリント<br>ヘッドL]、「プリントヘッドR」と表示された場合は[プ<br>リントヘッドR]、表示なしの場合は[プリントヘッドL]<br>および[プリントヘッドR]を取り付けます。<br>(→1プリントヘッドを交換する)                                                                                                    |
| [プリントヘッドxが異常です。](xはL、R<br>または表示なし)         | プリントヘッドに異常があります。                                                    | 以下の手順で、プリントヘッドを交換してください。<br>1.[上カバー]を開けます。<br>2.「プリントヘッド L」と表示された場合は[プリント<br>ヘッドL]、「プリントヘッド R」と表示された場合は<br>[プリントヘッドR]、表示なしの場合は[プリントヘッ<br>ドL]および[プリントヘッドR]を、新しいプリント<br>ヘッドに交換します。<br>(→ 1 プリントヘッドを交換する)<br>以下の手順で、プリントヘッドを交換してください。<br>1. 電源を切り、しばらくたってから再度電源を入れて<br>ます。<br>2.「プリントヘッド L」と表示された場合は[プリント<br>ヘッドL]、「プリントヘッド R」と表示された場合は<br>[プリントヘッドR]、表示なしの場合は[プリント<br>ヘッドL]および[プリントヘッドR]を、新しいプリント<br>ヘッドに交換します。<br>(→ 1 プリントヘッドを交換する) |
| [プリントヘッドxが違います。](xはL、R<br>または表示なし)         | 使用できないプリントヘッドが取<br>り付けられています。                                       | [上カバー]を開けて、「プリントヘッド L」と表示された<br>場合は[プリントヘッドL]、「プリントヘッド R」と表示<br>された場合は[プリントヘッドR]、表示なしの場合は[プ<br>リントヘッドL]および[プリントヘッドR]を、新しいプ<br>リントヘッドに交換します。<br>(→1 プリントヘッドを交換する)                                                                                                    |
| [プリントヘッドの装着位置(L/R)が違い<br>ます。]              | プリントヘッドの装着位置が違い<br>ます。                                              | [上カバー]を開けて、一度右側で使用したプリントヘッドは右側に、左側で使用したプリントヘッドは右側に、ケ側で使用したプリントヘッドは左側に                                                                                                    |

| エラーメッセージ                            | 原因                                                                      | 処置                                                                                                    |
|-------------------------------------|-------------------------------------------------------------------------|----------------------------------------------------------------------------------------------------|
| [ヘッドクリーニングを行ってください。]                | プリントヘッドのノズルがつまっ<br>ています。                                                | 以下の手順で、プリントヘッドをクリーニングしてく<br>ださい。<br>1. [▲]キー、[▼]キーを押して[印刷を中止する]を選択<br>し、印刷を中止します。<br>2. プリントヘッドをクリーニングします。<br>(→21印刷がかすれるときは)<br>それでもこのメッセージが消えない場合はプリント<br>ヘッドを交換してください。<br>(→1 プリントヘッドを交換する)                                                                                                    |
|                                     |                                                                         | <ul> <li>[▲]キー、[▼]キーを押して[そのまま印刷する]を選択し、[OK]キーを押して印刷を続行します。ただし、印刷結果に不具合が発生する可能性があります。</li> <li>[ディスプレイ]に[OK]と表示された場合は、以下の手順で、プリントヘッドをクリーニングしてください。</li> <li>1. [操作パネル]の[OK]キーを押して印刷を中止します。</li> <li>2. プリントヘッドをクリーニングします。</li> <li>(→2印刷がかすれるときは)</li> <li>それでもこのメッセージが消えない場合はプリントヘッドを交換してください。</li> </ul>                             |
| [ヘッド調整できません]                        | プリントヘッドのノズルがつまっ<br>ています。                                                | <ul> <li>(→ ■ ) リンドベッドを文換する)</li> <li>以下の手順を行い、[^ッド 位置調整]をやり直してください。</li> <li>1. [OK]キーを押してエラーを解除します。</li> <li>2. ノズルチェックパターンを印刷してノズルの状態を調べます。</li> <li>(→電子マニュアル「ノズルのつまりをチェックする」)</li> <li>3. ノズルがつまっている場合は、プリントヘッドをクリーニングします。</li> <li>(→ 2 印刷がかすれるときは)</li> <li>4. [^ッド 位置調整]をやり直します。</li> <li>(→ 2 縦線がゆがんだり色ずれがおきるときは)</li> </ul> |
|                                     | プリントヘッドの調整ができない、<br>透過性の高いフィルム系の用紙が<br>セットされています。                       | [OK]キーを押してエラーを解除します。<br>プリントヘッドを調整する場合は、フィルム系以外の<br>使用頻度が高い用紙で調整することをお勧めします。<br>(→2縦線がゆがんだり色ずれがおきるときは)                                                                                                    |
| [保存ジョブの数が最大です。]                     | 個人ボックスに100個の印刷ジョ<br>ブが保存されています。                                         | 個人ボックスに保存されている不要なジョブを削除し<br>ます。<br>(→電子マニュアル「保存したジョブを削除する」)                                                                                                    |
| [ボックスに空き容量がないので保存<br>せずに印刷を行っています。] | プリンタのハードディスクの空き<br>容量がなくなり、印刷のみ実行し<br>ています。(ハードディスクに印刷<br>ジョブは保存されません。) | 印刷後、メッセージは消えます。<br>個人ボックス(ボックス番号[01]~[29])に保存され<br>ている不要なジョブを削除します。<br>(→電子マニュアル「保存したジョブを削除する」)                                                                                                    |

| エラーメッセージ                | 原因                                                                      | 処置                                                                                                    |
|-------------------------|-------------------------------------------------------------------------|----------------------------------------------------------------------------------------------------|
| [ボックスの空き容量がありません。]      | プリンタのハードディスクの空き<br>容量がなくなりました。                                          | <ul> <li>[ストップ]キーを押して印刷を中止します。</li> <li>ジョブキューの印刷ジョブを削除します。</li> <li>(→電子マニュアル「ジョブキューを操作する(削除、追い越し印刷)」)</li> <li>個人ボックス(ボックス番号[01]~[29])に保存されている不要なジョブを削除します。</li> <li>(→電子マニュアル「保存したジョブを削除する」)</li> </ul> |
| [ボックスの空き容量が少ないです。]      | プリンタのハードディスクの個人<br>ボックスの空き容量の合計が1GB<br>未満になりました。                        | 個人ボックスに保存されている不要なジョブを削除し<br>ます。<br>(→電子マニュアル「保存したジョブを削除する」)                                                                                                    |
| [ボックスの保存可能数が最大です。]      | 個人ボックスに100個の印刷ジョ<br>ブが保存されています。                                         | 個人ボックスに保存されている不要なジョブを削除し<br>ます。<br>(→電子マニュアル「保存したジョブを削除する」)                                                                                                    |
| [巻き取りエラ-]               | [巻き取り装置]のセンサー付近に障<br>害物があり、ロール紙が検知されま<br>せん。                            | センサー付近の障害物を取り除きます。                                                                                                    |
|                         | [巻き取り装置]のセンサーが汚れて<br>いて、ロール紙が検知されません。                                   | センサーを乾いた布で乾ぶきします。                                                                                                    |
|                         | ロール紙が[巻き取り装置]のセン<br>サーの検知範囲から外れています。                                    | ロール紙をセットし直します。<br>(→ <b>1</b> ロール紙をプリンタにセットする)                                                                                                    |
|                         | [巻き取り装置]のセンサーが壊れて<br>います。                                               | キヤノンお客様相談センターへご連絡ください。                                                                                                    |
|                         | 用紙がつまり、巻き取れなくなりました。                                                     | [巻き取り装置]から用紙を取り除いてください。<br>[OK]キーを押すとエラーが解除されます。                                                                                                    |
| [巻き取り装置の電源を入れてください。]    | [巻き取り装置]で[使用する]が選択<br>されているときに、[巻き取り装置]<br>の電源がオンになっていません。              | [巻き取り装置]の電源をオンにします。                                                                                                    |
| [巻き取り装置を使用します。]         | [設定/調整たユー]の[巻き取り装置]設定を[使用する]から[使用しない]に変更したが、ロール紙を取り外さないままで印刷データを受信しました。 | [▲]キー、[▼]キーを押して[印刷中止]を選択し、[OK]<br>キーを押して印刷を中止します。<br>[設定/調整/ニュー]の[巻き取り装置]設定を[使用する]から<br>[使用しない]に変更した後、[リリースレバー]を解除し<br>てロール紙のセットを外すか、または[用紙かり]を実行<br>すると巻き取りモードから通常モードに移行します。                              |
|                         |                                                                         | 「▲」、、、、、、、、、、、、、、、、、、、、、、、、、、、、、、、、、、、、                                                                                                    |
| [マルチセンサが異常です。]<br> <br> | 直射日光など、強い光がプリンタに<br>当たり、センサが誤動作している可<br>能性があります。                        | 直射日光など、強い光がプリンタに当たらない環境で<br>使用します。                                                                                                    |
|                         | プリンタ内部のセンサの一部の性<br>能が低下している可能性がありま<br>す。                                | キヤノンお客様相談センターへご連絡ください。                                                                                                    |

| エラーメッセージ                      | 原因                                                                                                    | 処置                                                                                                    |
|-------------------------------|----------------------------------------------------------------------------------------------------|----------------------------------------------------------------------------------------------------|
| [メンテナンスカートリッジ残り容量が少ない<br>です。] | メンテナンスカートリッジの残り<br>容量が少なくなってきました。                                                                                | 印刷は続行されますが、メンテナンスカートリッジ交<br>換のメッセージに備えて新しいメンテナンスカート<br>リッジを準備します。                                                                                                    |
| [メンテナンスカートリッジが異常です。]          | 使用できない、または使用済みのメ<br>ンテナンスカートリッジが取り付<br>けられています。                                                                  | プリンタ指定の未使用のメンテナンスカートリッジを<br>取り付けます。<br>(→【メンテナンスカートリッジを交換する)                                                                                                    |
| [メンテナンスカートリッジがいっぱいです。]        | メンテナンスカートリッジの残り<br>容量がなくなりました。                                                                                   | プリンタの動作が停止していることを確認し、メンテ<br>ナンスカートリッジを交換します。<br>(→ <b>1</b> メンテナンスカートリッジを交換する)                                                                                                    |
| [メンテナンスカートリッジが装着されていま<br>せん。] | メンテナンスカートリッジが取り<br>付けられていません。                                                                                    | メンテナンスカートリッジを取り付けます。<br>(→ 1 メンテナンスカートリッジを交換する)                                                                                                    |
| [メンテナンスカートリッジが違います。]          | 違う機種のメンテナンスカート<br>リッジが取り付けられました。                                                                                 | ご使用のプリンタ専用のメンテナンスカートリッジと<br>交換してください。                                                                                                    |
| [メンテナンスカートリッジの残り容量があり<br>ません] | プリントヘッドのクリーニングな<br>どを実行するのに十分なメンテナ<br>ンスカートリッジの残り容量があ<br>りません。                                                   | プリンタの動作が停止していることを確認し、メンテ<br>ナンスカートリッジを交換します。<br>(→【メンテナンスカートリッジを交換する)                                                                                                    |
| [用紙が小さいです]                    | [操作パネル]のメニューの[用紙ミスマ<br>ッチ検知]が[一時停止する]に設定さ<br>れているときに、プリンタドライ<br>バで設定した用紙のサイズよりも<br>小さいサイズの用紙がプリンタに<br>セットされています。 | <ul> <li>[▲]キー、[▼]キーを押して[そのまま印刷する]を選択し、[OK]キーを押して印刷を続行します。ただし、紙づまりや印刷結果に不具合が発生する可能性があります。</li> <li>以下の手順で、プリンタにセットした用紙のサイズに合わせて、プリンタドライバの用紙サイズを設定し直します。</li> <li>1. [▲]キー、[▼]キーを押して[印刷を中止する]を選択し、[OK]キーを押して印刷を中止します。</li> <li>2. プリンタドライバの用紙サイズ設定を、プリンタにセットした用紙のサイズに変更し、印刷し直します。</li> <li>以下の手順で、プリンタドライバで設定した用紙サイズに合わせて、プリンタドライバで設定した用紙サイズに合わせて、プリンタの用紙を交換します。</li> <li>1. [▲]キー、[▼]キーを押して[用紙を交換する]を選択し、[OK]キーを押して[用紙を交換する]を選択し、[OK]キーを押して印刷を中止します。</li> <li>2. プリンタドライバで設定したール紙幅の用紙に交換し、印刷し直します。</li> </ul> |
|                               | [操作パネル]のメニューの[用紙ミスマ<br>ッチ検知]が[警告表示する]に設定さ<br>れているときに、プリンタドライ<br>バで設定した用紙のサイズよりも<br>小さいサイズの用紙がプリンタに<br>セットされています。 | 印刷は継続されますが、印刷結果に不具合が発生する<br>可能性があります。                                                                                                    |

| エラーメッセージ                                       | 原因                                                          | 処置                                                                                                    |
|------------------------------------------------|-------------------------------------------------------------|----------------------------------------------------------------------------------------------------|
| [用紙が小さいです。]<br>[A4/LTR縦サイズ以上の用紙に交換し<br>てください。] | セットされている用紙が小さすぎ<br>ます。<br>(テストプリントなどのプリンタ内<br>部データを印刷するとき。) | 以下の手順で、A4/レター縦サイズ以上の用紙に交換し<br>ます。<br>1. [▲]キー、[▼]キーを押して[用紙を交換する]を選択<br>し、[OK]キーを押して用紙を取り外します。<br>(→ ■カット紙を取り外す)<br>2. A4/レター縦サイズ以上の用紙に交換します。<br>(→電子マニュアル「カット紙をセットして印刷す<br>る」)<br>印刷が再開されます。<br>[▲]キー、[▼]キーを押して[印刷を中止する]を選択し、<br>[OK]キーを押して印刷を中止します。                                                              |
| [用紙が小さいです。]<br>[10inch幅以上のロール紙に交換して<br>ください。]  | セットされている用紙が小さすぎ<br>ます。<br>(テストプリントなどのプリンタ内<br>部データを印刷するとき。) | 以下の手順で、10インチ幅以上のロール紙に交換しま<br>す。<br>1. [▲]キー、[▼]キーを押して[用紙を交換する]を選択<br>し、[OK]キーを押してロール紙を取り外します。<br>(→ ■ロール紙をプリンタから取り外す)<br>(→電子マニュアル「ロール紙からロールホルダーを<br>取り外す」)<br>2. 10インチ幅以上のロール紙に交換します。<br>(→ ■ロール紙にロールホルダーをセットする)<br>(→ ■ロール紙をプリンタにセットする)<br>印刷が再開されます。<br>[▲]キー、[▼]キーを押して[印刷を中止する]を選択し、<br>[OK]キーを押して印刷を中止します。   |
| [用紙が違います]                                      | 調整パターンを複数枚のカット紙<br>に印刷する場合に用紙サイズや種<br>類が統一されていません。          | 調整パターンを印刷する際は、同じ種類の用紙を、調整<br>に必要な枚数用意してください。<br>[▲]キー、[▼]キーを押して[用紙を交換する]を選択し、<br>[OK]キーを押して用紙を交換します。<br>(→電子マニュアル「カット紙をセットして印刷する」)<br>印刷が開始されます。<br>以下の手順で用紙を交換し、調整し直します。<br>1.[▲]キー、[▼]キーを押して[印刷を中止する]を選択<br>し、[OK]キーを押して印刷を中止します。<br>2.用紙を交換します。<br>(→電子マニュアル「カット紙をセットして印刷す<br>る」)<br>3.操作パネルのメニューから再度調整を実行します。 |

| エラーメッセージ                         | 原因                                                       | 処置                                                                                                    |
|----------------------------------|----------------------------------------------------------|----------------------------------------------------------------------------------------------------|
| [用紙が斜めにセットされています。]               | 紙送り中に、用紙が斜めにセットさ<br>れていることを検知しました。                       | 以下の手順でロール紙をセットし直します。<br>1.[リリースレバー]を上げます。<br>2. ロール紙の右端をオレンジ色の[紙合わせライン]に<br>平行になるように合わせます。<br>3.[リリースレバー]を下げます。<br>(→1ロール紙をプリンタにセットする)                                               |
|                                  |                                                          | ロール紙をセットし直しても、このエラーが再び発生<br>する場合は、[ロールホルダー]をプリンタから取り外<br>し、ロール紙を[ロールホルダー]のフランジに突き当た<br>るまでしっかりと差し込んでから、[ロールホルダー]を<br>プリンタにセットしてください。<br>(→■ロール紙にロールホルダーをセットする)                       |
|                                  |                                                          | 以下の手順で、カット紙をセットし直します。<br>1.[リリースレバー]を上げます。<br>2.カット紙を引き抜きます。<br>3.[リリースレバー]を下げます。<br>4.カット紙の右端を右側の[紙合わせライン]、カット紙<br>の後端を[用紙押さえ]の下の紙合わせラインに平行<br>になるように合わせます。<br>(→ 1カット紙をプリンタにセットする) |
| [用紙サイズが伸縮したため、フチなし<br>印刷ができません。] | 使用環境によって、プリンタにセットしてあるロール紙が伸び縮みしたため、フチなし印刷可能な幅に入らなくなりました。 | [OK]キーを押して、印刷を中止します。<br>用紙種類ごとの使用環境範囲内で使用してください。<br>用紙の使用環境については、用紙リファレンスガイド<br>を参照してください。<br>(→電子マニュアル「用紙の種類」)                                                                      |

| エラーメッセージ         | 原因                                                | 処置                                                                                                    |
|------------------|---------------------------------------------------|----------------------------------------------------------------------------------------------------|
| [用紙サイズを検知できません。] | 用紙のセット位置がずれているか、<br>カールした用紙がセットされてい<br>ます。        | 以下の手順でロール紙をセットし直します。<br>1.[リリースレバー]を上げます。<br>2. ロール紙の右端を右側の[紙合わせライン]に平行に<br>なるように合わせます。<br>3. [ディスプレイ]に[印刷が完了しなかったジョブが<br>残っています。このジョブを印刷しますか?]と表示さ<br>れた場合は、[OK]キーを押します。<br>エラーが発生したページから、印刷が再開されます。<br>(→ 【ロール紙をプリンタにセットする)                              |
|                  |                                                   | ロール紙をセットし直しても、このエラーが再び発生<br>する場合は、[ロールホルダー]をプリンタから取り外<br>し、ロール紙を[ロールホルダー]のフランジに突き当た<br>るまでしっかりと差し込んでから、[ロールホルダー]を<br>プリンタにセットしてください。<br>(→【ロール紙にロールホルダーをセットする)                                                                                             |
|                  |                                                   | 以下の手順で、カット紙をセットし直します。<br>1.[リリースレバー]を上げます。<br>2.カット紙の右端を右側の[紙合わせライン]、カット紙<br>の後端を[用紙押さえ]の下の紙合わせラインに平行<br>になるように合わせます。<br>3.[ディスプレイ]に[印刷が完了しなかったジョブが<br>残っています。このジョブを印刷しますか?]と表示さ<br>れた場合は、[OK]キーを押します。<br>エラーが発生したページから、印刷が再開されます。<br>(→ ■カット紙をプリンタにセットする) |
|                  | [プラテン]がインクなどで汚れてい<br>るので、クリアフィルムのサイズを<br>検知できません。 | [上カバー]を開いて、[プラテン]全域を清掃します。<br>(→2用紙が汚れるときは)                                                                                                    |

| エラーメッセージ    | 原因                                                                                                    | 処置                                                                                                    |
|-------------|----------------------------------------------------------------------------------------------------|----------------------------------------------------------------------------------------------------|
| [用紙種類が違います] | [操作パネル]のメニューの[用紙ミスマ<br>ッチ検知]が[一時停止する]に設定さ<br>れているときに、プリンタドライバ<br>で指定した用紙の種類と、プリン<br>タにセットしてある用紙の種類が<br>合っていません。 | 以下の手順で、プリンタドライバの用紙の種類と、プリ<br>ンタで指定した用紙の種類を合わせます。<br>1. [▲]キー、[▼]キーを押して[用紙を交換する]を選択<br>し、[OK]キーを押します。<br>2. プリンタドライバで指定した用紙をセットし直しま<br>す。<br>印刷が再開されます。<br>(→電子マニュアル「ロール紙をセットして印刷す<br>る」)<br>(→電子マニュアル「カット紙をセットして印刷す<br>る」)                                                                                       |
|             |                                                                                                    | 以下の手順で、プリンタドライバの用紙の種類と、プリ<br>ンタで指定した用紙の種類を合わせます。<br>1. [▲]キー、[▼]キーを押して[印刷を中止する]を選択<br>し、[OK]キーを押して印刷を中止します。<br>2. プリンタドライバで指定した用紙をセットし直しま<br>す。<br>印刷が再開されます。<br>(→電子マニュアル「ロール紙をセットして印刷す<br>る」)<br>(→電子マニュアル「カット紙をセットして印刷す<br>る」)                                                                                |
|             |                                                                                                    | 以下の手順で、プリンタドライバの用紙の種類と、プリ<br>ンタで指定した用紙の種類を合わせます。<br>1. [▲]キー、[▼]キーを押して「印刷を中止する]を選択<br>し、[OK]キーを押して印刷を中止します。<br>2. プリンタドライバで用紙の種類を変更するか、プリ<br>ンタにセットしていた用紙を交換してプリンタの用<br>紙の種類を変更します。<br>(→電子マニュアル「ロール紙をセットして印刷す<br>る」)<br>(→電子マニュアル「ロール紙をセットして印刷す<br>る」)<br>[▲]キー、[▼]キーを押して「そのまま印刷する]を選択<br>し、[OK]キーを押して印刷を続行します。 |
|             | 調整パターンを複数枚のカット紙<br>に印刷する場合に、用紙の種類が統<br>ーされていません。                                                                | 性があります。<br>調整パターンを印刷する際は、同じ種類の用紙を、調整<br>に必要な枚数用意してください。以下の手順で用紙を<br>交換し、調整し直します。<br>1.[リリースレパー]を上げて、印刷を中止します。<br>2.用紙を交換します。<br>(→電子マニュアル「カット紙をセットして印刷す<br>る」)<br>3.操作パネルのメニューから再度調整を実行します。                                                                                                    |
|             | [操作パネル]のメニューの[用紙ミスマ<br>ッチ検知]が[警告表示する]に設定されているときに、プリンタドライバ<br>で指定した用紙の種類と、プリン<br>タにセットしてある用紙の種類が<br>合っていません。     | 印刷は継続されますが、印刷結果に不具合が発生する<br>可能性があります。                                                                                                    |

| エラーメッセージ                       | 原因                                                                                                    | 処置                                                                                                    |
|--------------------------------|----------------------------------------------------------------------------------------------------|----------------------------------------------------------------------------------------------------|
| [用紙のセット位置がフチなし印刷に適<br>していません。] | 使用環境によってロール紙が伸び<br>たり、縮んだりするため、フチなし<br>印刷可能な幅に入らなくなる場合<br>があります。                                                                           | <ul> <li>▲]キー、[▼]キーを押して[印刷を中止する]を選択し、</li> <li>[OK]キーを押して印刷を中止します。</li> <li>用紙種類ごとの使用環境範囲内で使用してください。</li> <li>用紙の使用環境については、用紙リファレンスガイドを参照してください。</li> <li>(→電子マニュアル「用紙の種類」)</li> <li>[操作パネル]のメニューで[用紙ミスマッチ検知]が[警告表示する]に設定されている場合は、[検知しない]に設定します。</li> <li>ただし、印刷結果に不具合が発生する可能性があります。</li> </ul>                                                                                                    |
|                                | 用紙のセット位置がずれています。                                                                                                    | <ul> <li>▲]キー、[▼]キーを押して[用紙を交換する]を選択し、用紙の端部がフチなし印刷インク受け溝の幅に入るようにセットし直します。</li> <li>ロール紙は[ロールホルダー]のフランジに突き当たるまでしっかりと差し込みます。</li> <li>(→ ■ロール紙にロールホルダーをセットする)</li> <li>[操作パネル]のメニューで[用紙ミスマッチ検知]が[警告表示する]に設定されている場合は、[検知しない]に設定します。</li> <li>ただし、印刷結果に不具合が発生する可能性があります。</li> <li>[▲]キー、[▼]キーを押して[フチありで印刷する]を選択し、[OK]キーを押して印刷を続けた場合は、フチのある印刷になります。</li> <li>[▲]キー、[▼]キーを押して[印刷を中止する]を選択し、</li> </ul>                                                                                |
| [用紙幅が違います]                     | [操作パネル]のメニューの[用紙ミスマ<br>ッチ検知]が[一時停止する]または[警<br>告表示する]に設定されているとき<br>に、プリンタドライバの[ロール紙<br>の幅に合わせる]で設定したロール<br>紙幅と、プリンタにセットしてある<br>ロール紙の幅が違います。 | <ul> <li>[▲]キー、[▼]キーを押して[そのまま印刷する]を選択し、[OK]キーを押して印刷を続行します。ただし、紙づまりや印刷結果に不具合が発生する可能性があります。</li> <li>[▲]キー、[▼]キーを押して[印刷を中止する]を選択し、[OK]キーを押して印刷を中止します。</li> <li>[▲]キー、[▼]キーを押して[印刷を中止する]を選択し、[OK]キーを押して印刷を中止します。</li> <li>以下の手順で、プリンタドライバで設定したロール紙幅の用紙に交換します。</li> <li>1. [▲]キー、[▼]キーを押して[用紙を交換する]を選択し、[OK]キーを押してロール紙を取り外します。</li> <li>(→1ロール紙をブリンタから取り外す)</li> <li>(→1ロール紙をブリンタの用紙に交換します。</li> <li>(→1ロール紙にロールホルダーをセットする)</li> <li>(→1ロール紙をプリンタにセットする用紙の幅を合わせて印刷」直します</li> </ul> |

| エラーメッセージ           | 原因                                         | 処置                                                                                                    |
|--------------------|--------------------------------------------|----------------------------------------------------------------------------------------------------|
| [用紙を送ることができません。]   | 印刷中に用紙がプリンタ内部でつ<br>まりました。                  | <ol> <li>[リリースレバー]を上げて、つまった用紙を取り除きます。         <ul> <li>(→2ロール紙がつまったときは)</li> <li>(→2カット紙がつまったときは)</li> </ul> </li> <li>2.用紙をセットします。         <ul> <li>3.[リリースレバー]を下げます。</li> <li>4.[ディスプレイ]に[印刷が完了しなかったジョブが残っています。このジョブを印刷しますか?]と表示された場合は、[OK]キーを押します。</li></ul></li></ol> |
| [用紙をカットできません。]     | カットされた用紙が[排紙ガイド]上<br>に残っています。              | <ol> <li>[リリースレバー]を上げて、用紙を取り除きます。</li> <li>用紙をセットします。</li> <li>[リリースレバー]を下げます。</li> <li>[ディスプレイ]に[印刷が完了しなかったジョブが<br/>残っています。このジョブを印刷しますか?]と表示された場合は、[OK]キーを押します。</li> <li>エラーが発生したページから、印刷が再開されます。</li> <li>(→ ■ロール紙をプリンタにセットする)</li> </ol>                               |
|                    | [排紙口]付近に異物かあり、[カッ<br>ターユニット]がぶつかっていま<br>す。 | <ol> <li>[ニカハー]を開げて、異物を取り除さます。</li> <li>[ディスプレイ]に[印刷が完了しなかったジョブが<br/>残っています。このジョブを印刷しますか?]と表示さ<br/>れた場合は、[OK]キーを押します。<br/>エラーが発生したページから、印刷が再開されます。</li> </ol>                                                                                                    |
|                    | 用紙の推奨使用環境で使用してい<br>ません。                    | 用紙の推奨使用環境範囲内で使用します。用紙ごとに<br>推奨使用環境が異なります。推奨使用環境については、<br>用紙リファレンスガイドを参照してください。<br>(→電子マニュアル「用紙の種類」)                                                                                                    |
|                    | オートカットに対応していない用<br>紙を使用しています。              | <ol> <li>ロール紙のカット方法を[ユーザ・カット]に設定してロー<br/>ル紙をはさみなどでカットします。</li> <li>(→電子マニュアル「ロール紙のカット方法を設定す<br/>る」)</li> <li>オートカットの対応については、用紙リファレンス<br/>ガイドを参照してください。</li> <li>(→電子マニュアル「用紙の種類」)</li> <li>[リリースレバー]を上げて、用紙を取り除きます。</li> </ol>                                            |
|                    | 上記以外の場合、[カッターユニット]が故障している可能性があります。         | キヤノンお客様相談センターへご連絡ください。                                                                                                    |
| [用紙を検知できません。]      | 用紙を検知できませんでした。                             | 以下の手順で、用紙をセットし直します。<br>1.[OK]キーを押して、用紙を取り除きます。<br>2.用紙をセットし直します。<br>(→1カット紙をプリンタにセットする)<br>(→1ロール紙をプリンタにセットする)                                                                                                    |
| [リリースレバーの位置が不正です。] | [リリースレバー]が上がっていま<br>す。                     | [リリースレバー]を下げます。<br>このエラーが再び発生する場合は、電源をオフにして<br>しばらくしてから電源をオンにします。                                                                                                    |

| エラーメッセージ                              | 原因                                              | 処置                                                                                                    |
|---------------------------------------|-------------------------------------------------|----------------------------------------------------------------------------------------------------|
| [ロール紙印刷が指定されています。]                    | ロール紙で印刷しようとしました<br>が、ロール紙がセットされていませ<br>ん。       | <ul> <li>[▲]キー、[▼]キーを押して[ロール紙をセットする]を選択し、</li> <li>[OK]キーを押して、ロール紙をセットして印刷します。</li> <li>(→1ロール紙にロールホルダーをセットする)</li> <li>(→1ロール紙をプリンタにセットする)</li> </ul>                                                                                                    |
|                                       |                                                 | [▲]キー、[▼]キーを押して[印刷を中止する]を選択す<br>るか、[ストップ]キーを押して印刷を中止します。                                                                                                    |
| [ロール紙印刷が指定されましたが、カッ<br>ト紙がセットされています。] | カット紙がセットされているとき<br>に、ロール紙を指定した印刷ジョブ<br>を受信しました。 | 以下の手順で、ロール紙をセットして印刷します。<br>1. [▲]キー、[▼]キーを押して[用紙を取り外す]を選択<br>し、[OK]キーを押してカット紙を取り外します。<br>(→1カット紙を取り外す)<br>2. ロール紙をセットします。<br>(→1ロール紙をプリンタにセットする)<br>印刷が開始されます。                                                                                                    |
|                                       |                                                 | [▲]キー、[▼]キーを押して[印刷を中止する]を選択し、<br>[OK]キーを押して印刷を中止します。                                                                                                    |
| [ロール紙がなくなりました。]                       | ロール紙がなくなりました。                                   | 以下の手順で、使用していたロール紙と同じサイズ、種<br>類のロール紙に交換します。<br>1.[リリースレバー]を上げて、ロール紙を取り外しま<br>す。<br>(→ ■ロール紙をプリンタから取り外す)<br>(→電子マニュアル「ロール紙からロールホルダーを<br>取り外す」)<br>2.新しいロール紙をセットします。<br>(→ ■ロール紙をセットします。<br>(→ ■ロール紙をプリンタにセットする)<br>3.ロール紙にパーコードが印刷されていない場合は、<br>用紙の種類を選択します。<br>(→電子マニュアル「用紙の種類を変更する」)<br>4.操作パネルのメニューで[ロール紙残量管理]が[オン]に設<br>定されていて、ロール紙にバーコードが印刷されて<br>いない場合は、用紙の長さを設定します。<br>(→電子マニュアル「用紙の長さを設定する」)<br>5.[ディスプレイ]に[印刷が完了しなかったジョブが<br>残っています。このジョブを印刷しますか?]と表示さ<br>れた場合は、[OK]キーを押します。<br>エラーが発生したページから、印刷が再開されます。 |
|                                       | ロール紙はありますが、用紙送りに<br>失敗して検知できませんでした。             | プリンタドライバの[詳細設定モード]の[印刷品質]で、<br>より高品質の設定を選択します。<br>(→電子マニュアル「印刷するときに優先する要素や色<br>を設定して印刷する」)                                                                                                    |

# 索引

#### い

| <br>印刷がかすれるときは26          |
|---------------------------|
| 5                         |
|                           |
| 上力バーローラ                   |
| か                         |
|                           |
| カッターガイド24                 |
| カット紙がつまったときは              |
| 私合わせ フィン21                |
| <u>ಕ</u>                  |
| キャリッジ                     |
| キャリッジシャフト25<br>           |
| 吸引口                       |
| <                         |
| クリーナブラシ24                 |
| 17                        |
| <br>罫線の長さが合わないときは31       |
| <u> </u>                  |
| <br>固定刃25                 |
| す                         |
| <br>スジが入るときは29            |
| t:                        |
| -<br>縦線がゆがんだり色ずれがおきるときは27 |
| <i>t</i> a                |
| <br>長さ調整31                |
| は                         |
| <br>排紙ガイド21、23            |
| ふ                         |
|                           |
| プラテン                      |

#### へ

| ヘッド位置調響            | 跂 | 27 |
|--------------------|---|----|
| ヽット゛クリーニンク゛        | Α |    |
| <b>ヽット゛クリーニンク゛</b> | В |    |

#### よ

| 用紙押さえ     | 25 |
|-----------|----|
| 用紙が汚れるときは | 24 |

#### り

| リニアスケール | .25 |
|---------|-----|
| リリースレバー | 22  |

#### 3

| ロール紙がつまったときは |  |
|--------------|--|
|--------------|--|

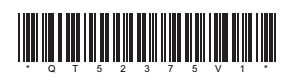